5<sup>as</sup> Jornadas Brasileiras de gvSIG Tecnologia como bem comum

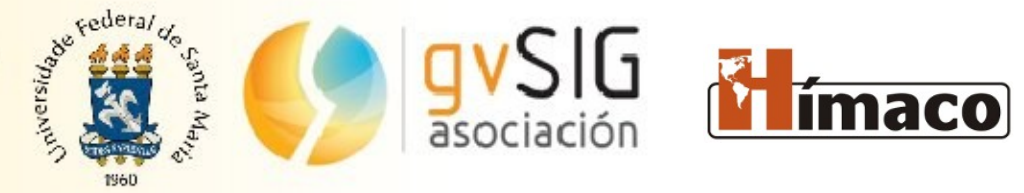

### As Enchentes de 1887 e 1929 de São Paulo produzida pelo grupo Hímaco

Apresentação: Orlando Guarnier História – UNIFESP

Autores: Amanda Lima, Ana Carolina Rocha, Celeste Baumman, Cesar Campioni, Delphine Lacroix, Diego Morais, Elzio da Silva, Fernando Atique, Gustavo Martinez, Jaíne Diniz, Janaina Yamamoto, Janes Jorge, Jéssica Scheer, Juliana Orro, Lorrane Campos, Luís Ferla, Maíra Rosin, Maria João Santos, Nathália Burato, Orlando Guarnier, Paula Ribeiro, Thássia Moro, Vitor Mendes, Wesley Moura

### Grupo Hímaco - UNIFESP

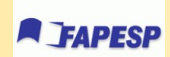

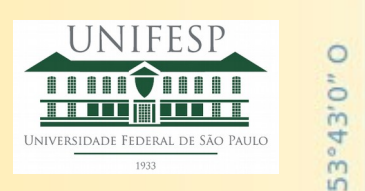

### 1° Estudo de Enchente

Projeto piloto do grupo

• Enchente de fevereiro de 1929.

• Intervenções na bacia hidrográfica pela antiga São Paulo Tramway, Light and Power Company.

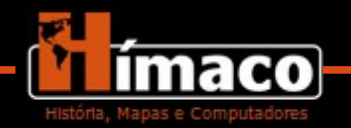

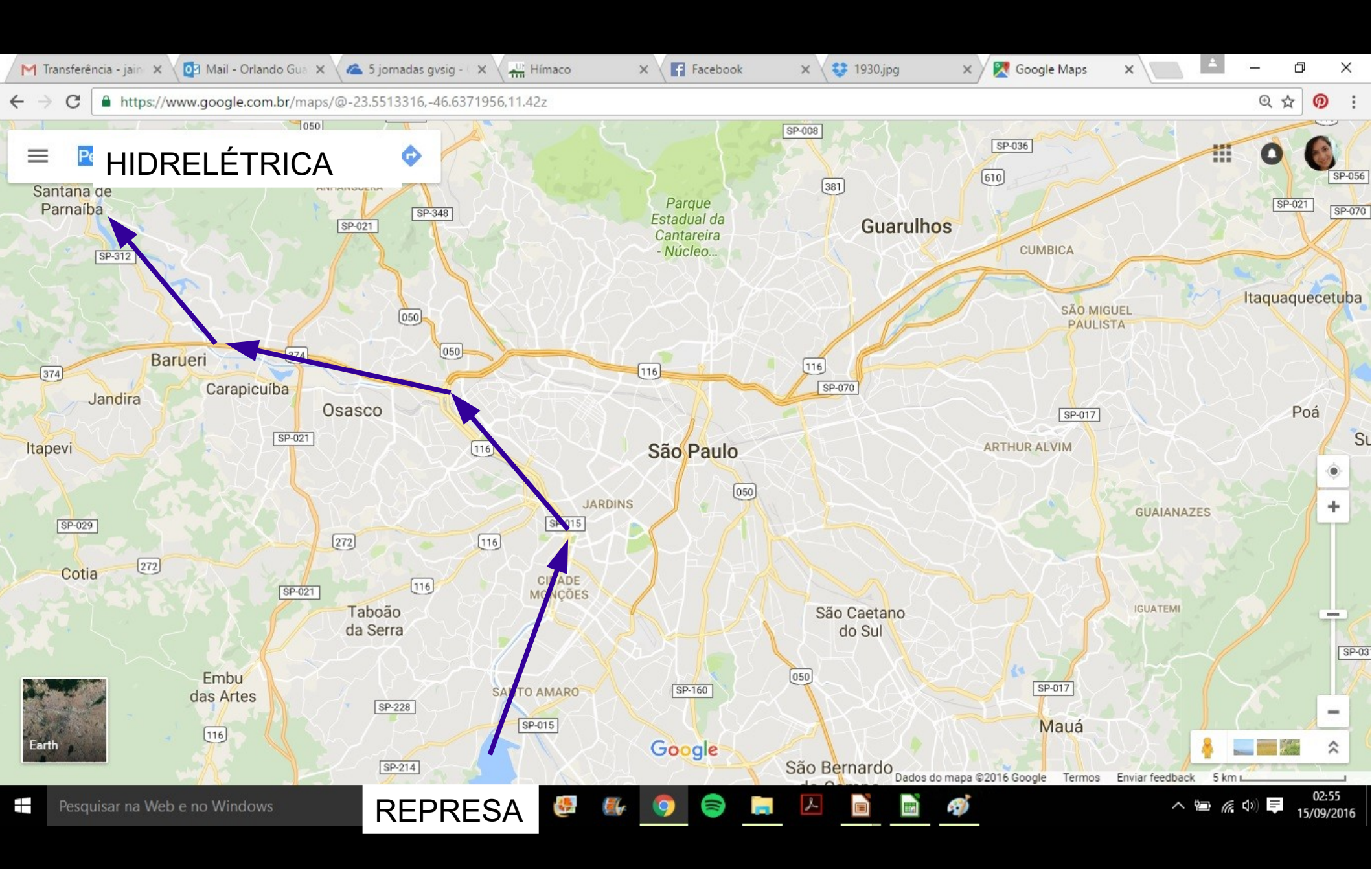

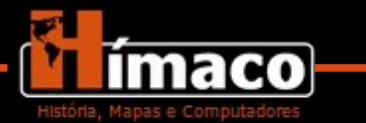

### Visualização da enchente de 1929

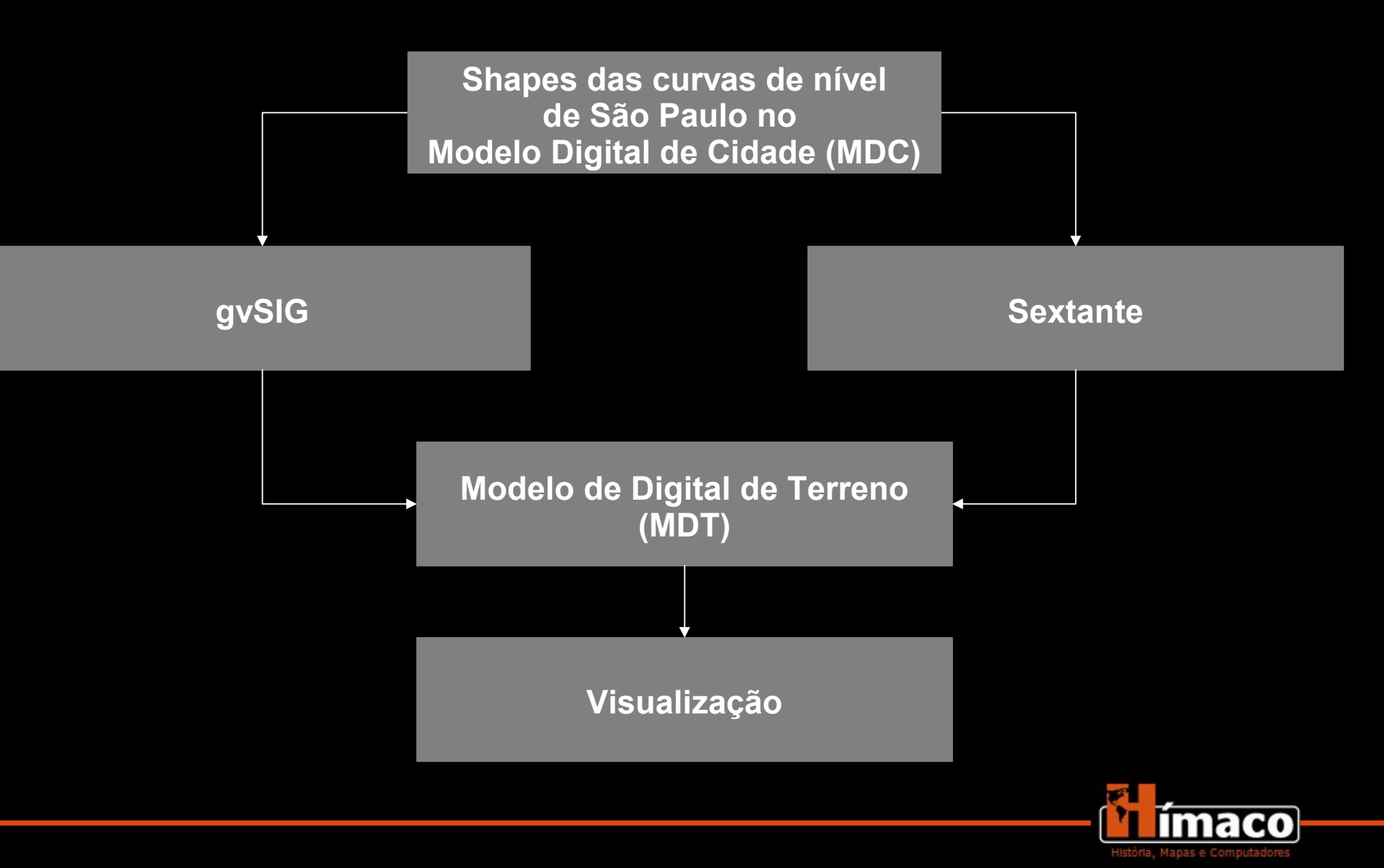

### SRTM

- Missão espacial para obter terrenos digitais de algumas zonas da terra feita pela NASA em 2000.
- É possível gerar uma imagem SRTM a partir de curvas de nível no gvSIG + sextante.
- No site do INPE está disponível para download os dados do SRTM brasileiro.

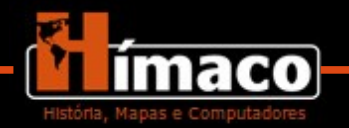

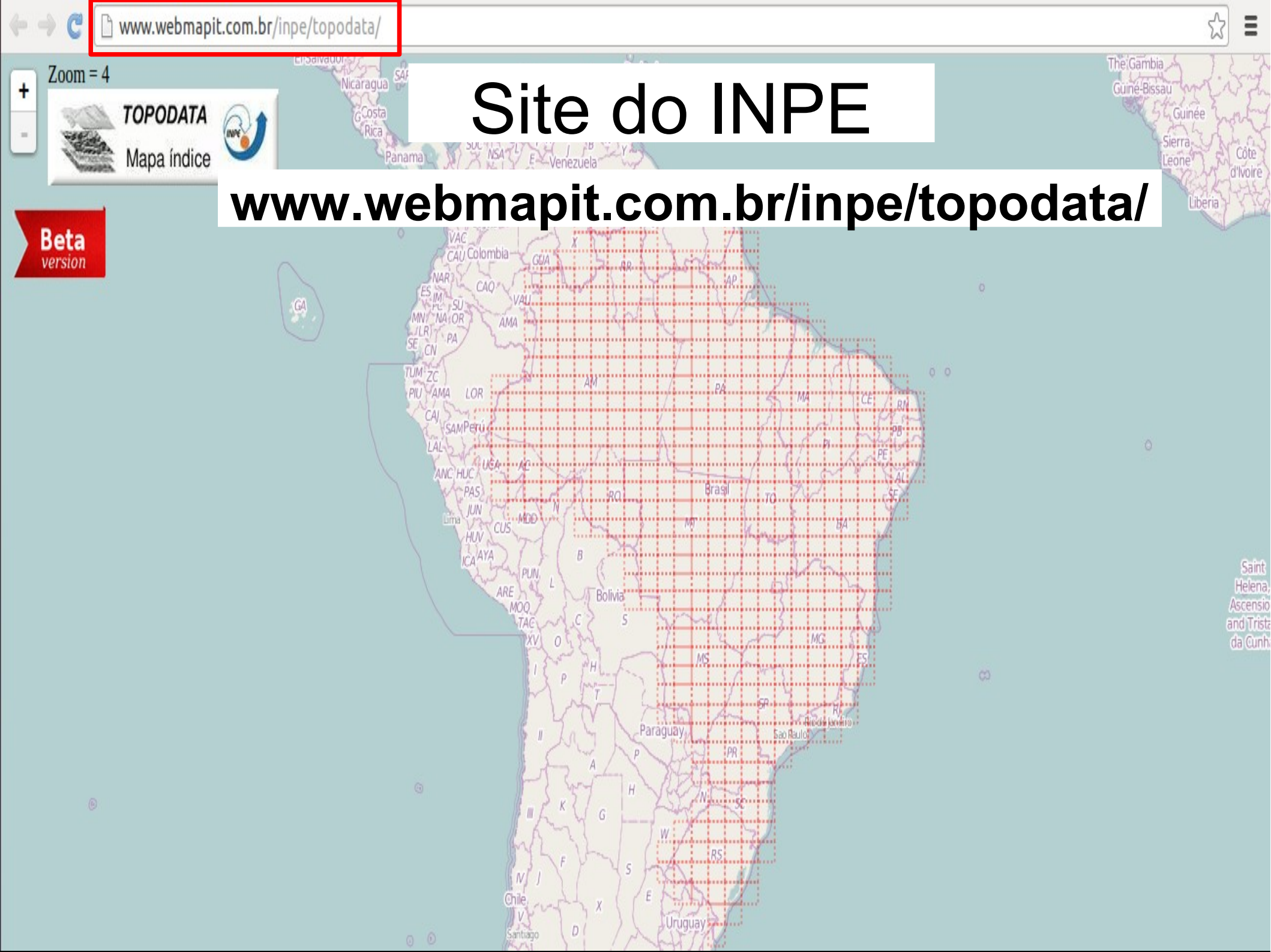

1 ▲)) 17:02 L unifesp 😃  $\sim$ 

×

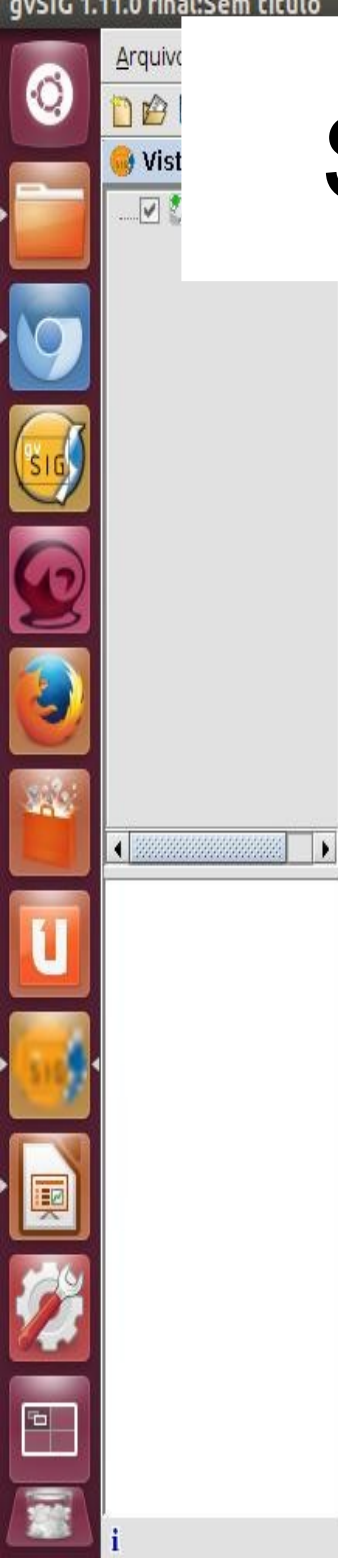

## SRTM baixado do site do INPE

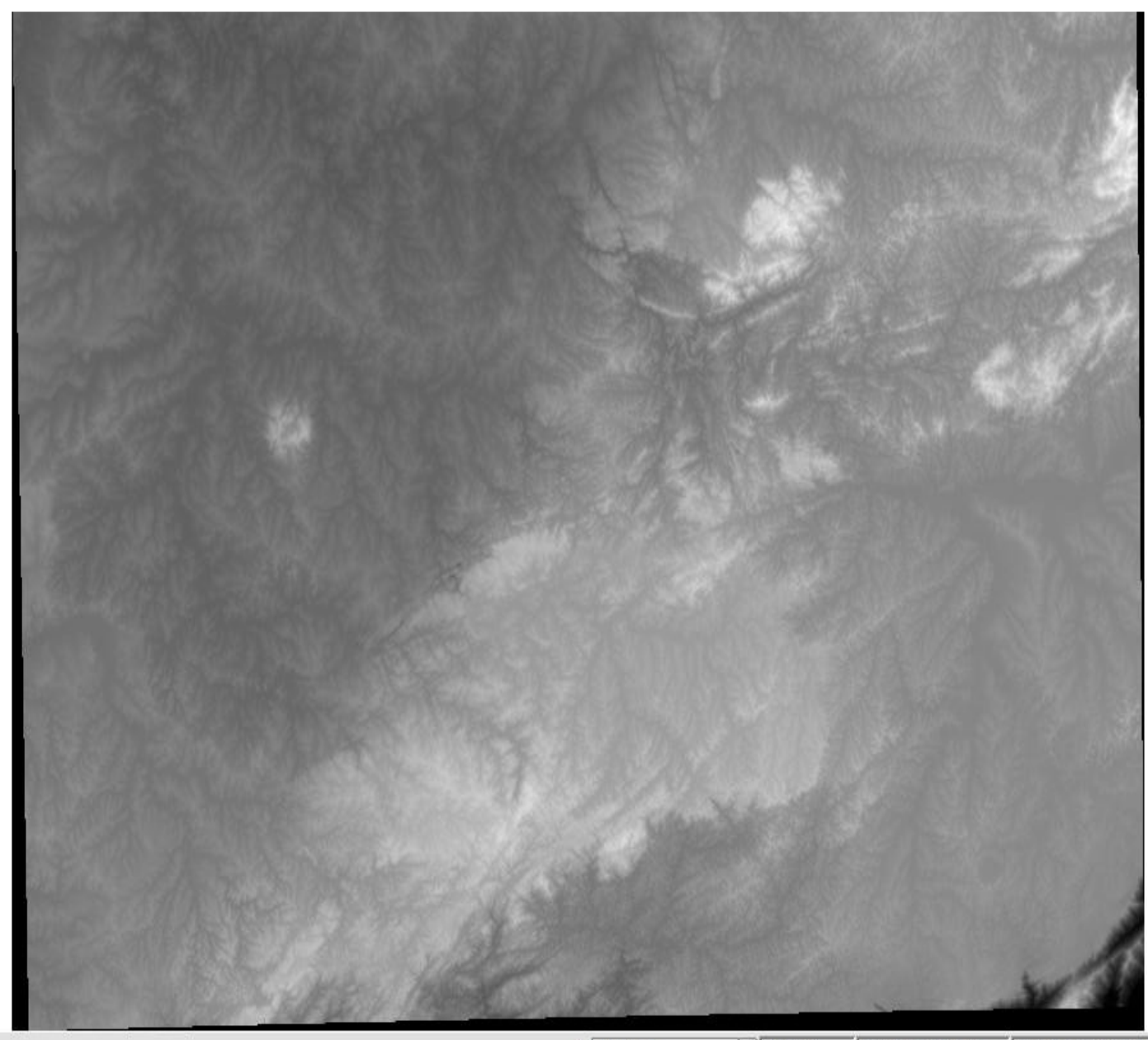

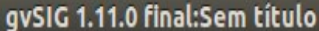

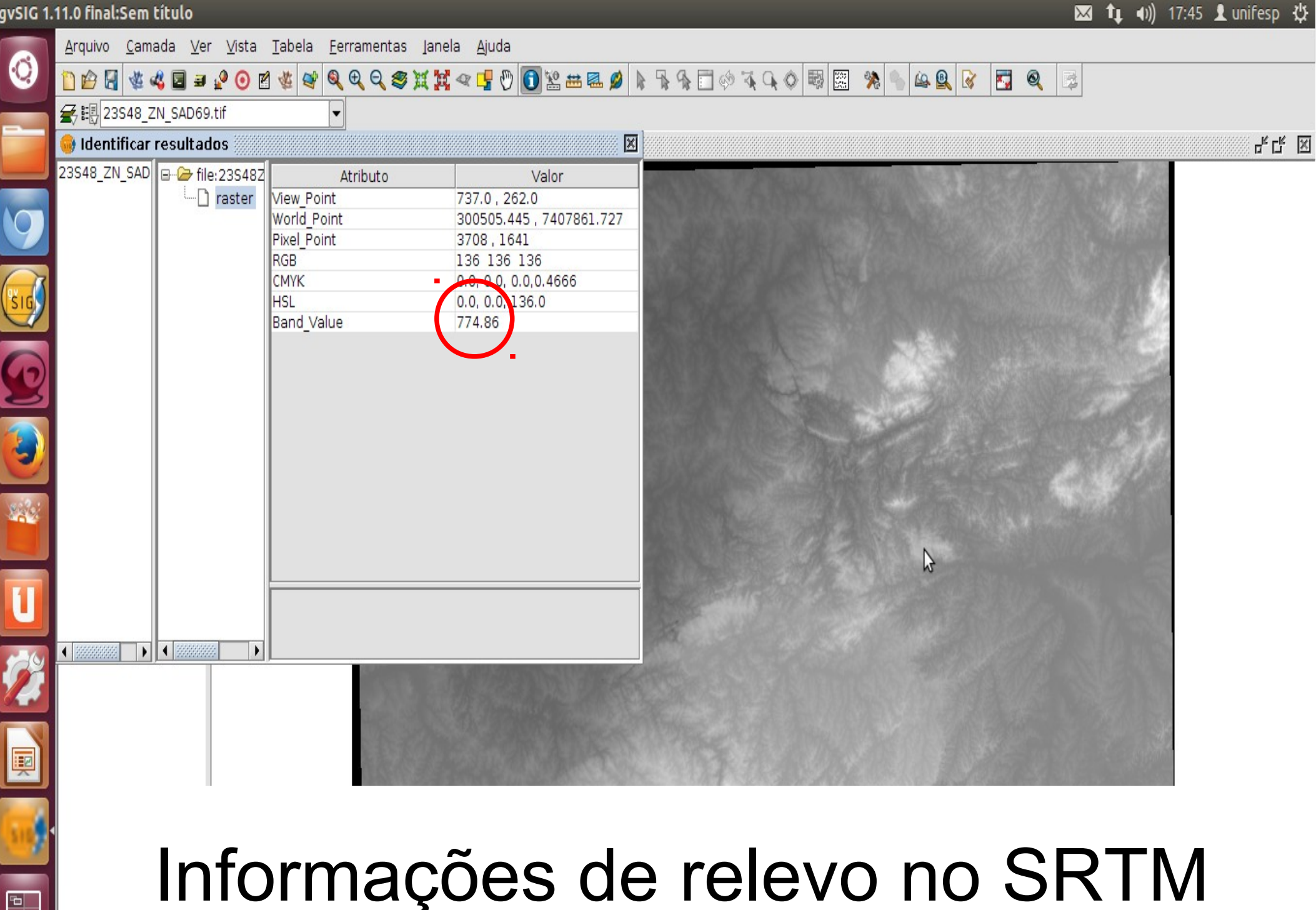

6

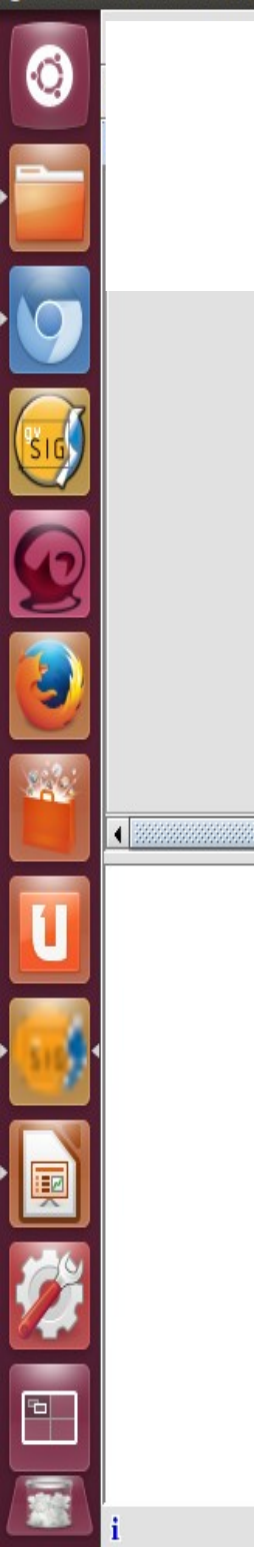

### Mapa de São Paulo de 1928 georreferenciado no SRTM

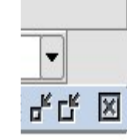

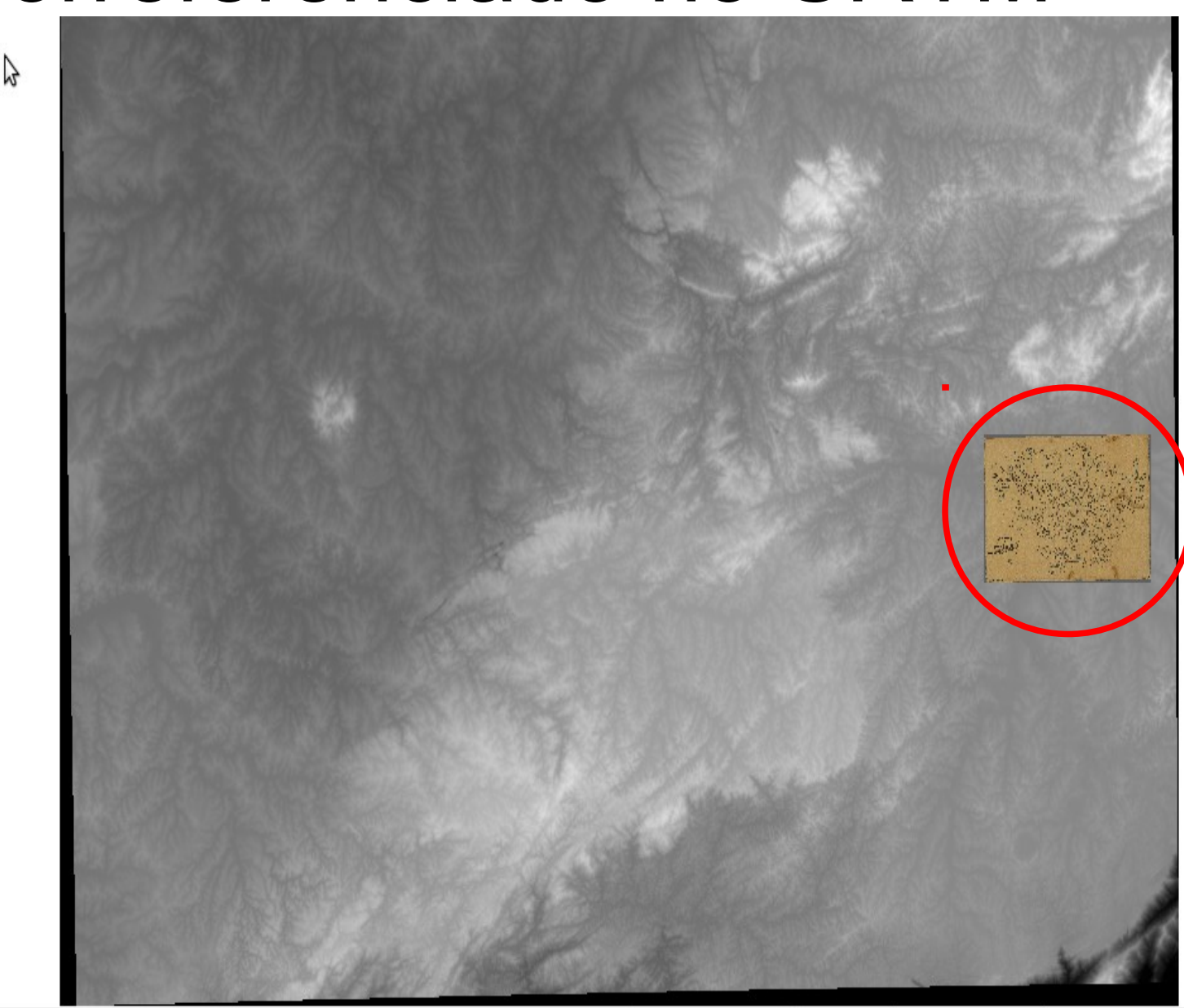

### Gerar um MDT

• Criação de um Modelo Digital de Terreno (MDT) a partir de vetores de curvas de nível.

 Uso dos vetores do Modelo Digital da Cidade (MDC) de São Paulo.

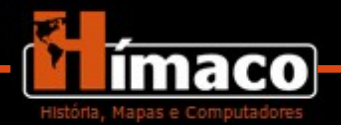

gvSIG 1.11.0 final:Sem título

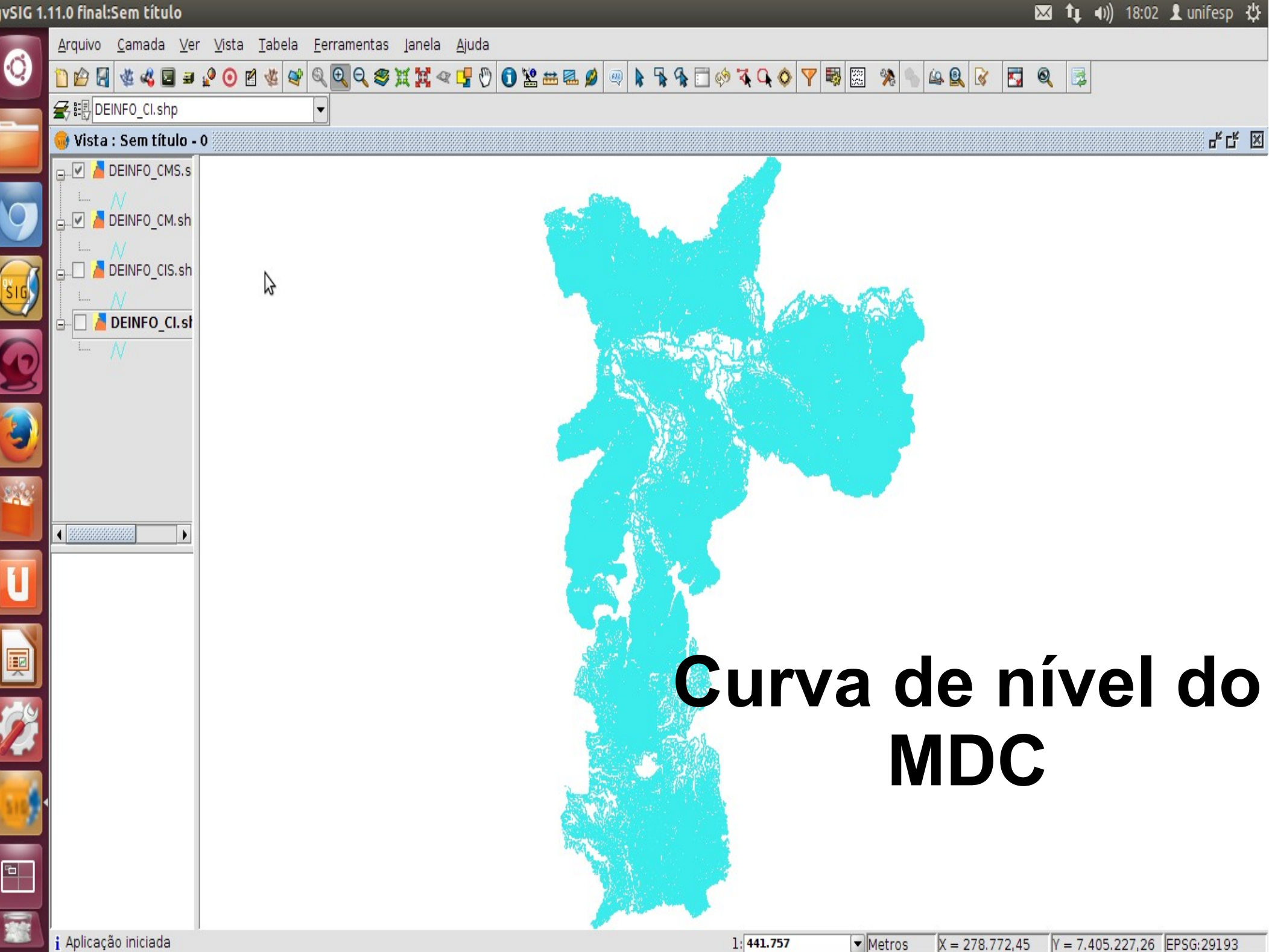

### Shapes

- O MDC vem com 2 tipos de curvas de nível.
- $\rightarrow$  Curvas intermediárias: 1 metro.
- $\rightarrow$  Curvas mestras: 5 metros.
- Cada uma dessas curvas de nível vem com 2 shapes que se emendam.

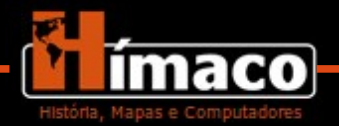

<u>A</u>rquivo <u>C</u>amada <u>V</u>er <u>V</u>ista <u>T</u>abela <u>F</u>erramentas Janela <u>A</u>juda 0 ia 🔍 📝 1 🗲 📰 1928\_g.tif Vista : Sem título - 0 1928\_g.tif DEINFO\_CIS.shp DEINFO\_CI.shp 200 Accesses accesses accesses
 Accesses
 Accesses
 Accesses
 Accesses
 Accesses
 Accesses
 Accesses
 Accesses
 Accesses
 Accesses
 Accesses
 Accesses
 Accesses
 Accesses
 Accesses
 Accesses
 Accesses
 Accesses
 Accesses
 Accesses
 Accesses
 Accesses
 Accesses
 Accesses
 Accesses
 Accesses
 Accesses
 Accesses
 Accesses
 Accesses
 Accesses
 Accesses
 Accesses
 Accesses
 Accesses
 Accesses
 Accesses
 Accesses
 Accesses
 Accesses
 Accesses
 Accesses
 Accesses
 Accesses
 Accesses
 Accesses
 Accesses
 Accesses
 Accesses
 Accesses
 Accesses
 Accesses
 Accesses
 Accesses
 Accesses
 Accesses
 Accesses
 Accesses
 Accesses
 Accesses
 Accesses
 Accesses
 Accesses
 Accesses
 Accesses
 Accesses
 Accesses
 Accesses
 Accesses
 Accesses
 Accesses
 Accesses
 Accesses
 Accesses
 Accesses
 Accesses
 Accesses
 Accesses
 Accesses
 Accesses
 Accesses
 Accesses
 Accesses
 Accesses
 Accesses
 Accesses
 Accesses
 Accesses
 Accesses
 Accesses
 Accesses
 Accesses
 Accesses
 Accesses
 Accesses
 Accesses
 Accesses
 Accesses
 Accesses
 Accesses
 Accesses
 Accesses
 Accesses
 Accesses
 Accesses
 Accesses
 Accesses
 Accesses
 Accesses
 Accesses
 Accesses
 Accesses
 Accesses
 Accesses
 Accesses
 Accesses
 Accesses
 Accesses
 Accesses
 Accesses
 Accesses
 Accesses
 Accesses
 Accesses
 Accesses
 Accesses
 Accesses
 Accesses
 Accesses
 Accesses
 Accesses
 Accesses
 Accesses
 Accesses
 Accesses
 Accesses
 Accesses
 Accesses
 Accesses
 Accesses
 Accesses
 Accesses
 Accesses
 Accesses
 Accesses
 Accesses
 Accesses
 Accesses
 Accesses
 Accesses
 Accesses
 Accesses
 Accesses
 Accesses
 Acces Mapa de São <sup>⊾</sup> Paulo em 1928 -1: 496.994

qvSIG 1.11.0 final:Sem título

🖾 👠 🜒) 17:23 上 unifesp 🔱

막다 🗵

 Metros X = 398.128,1Y = 7.372.590,56 EPSG:29193

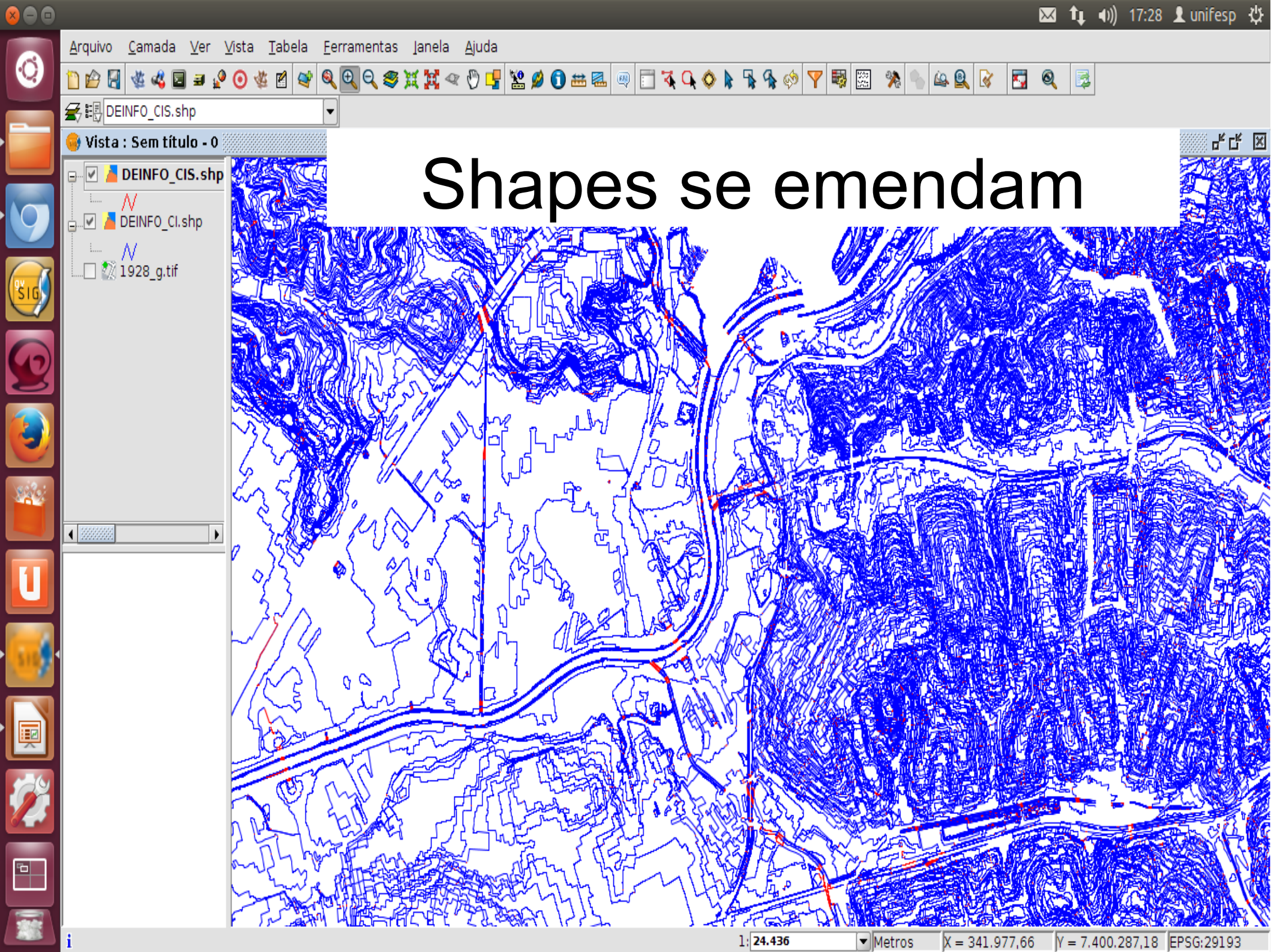

gvSIG 1.11.0 final:Sem título

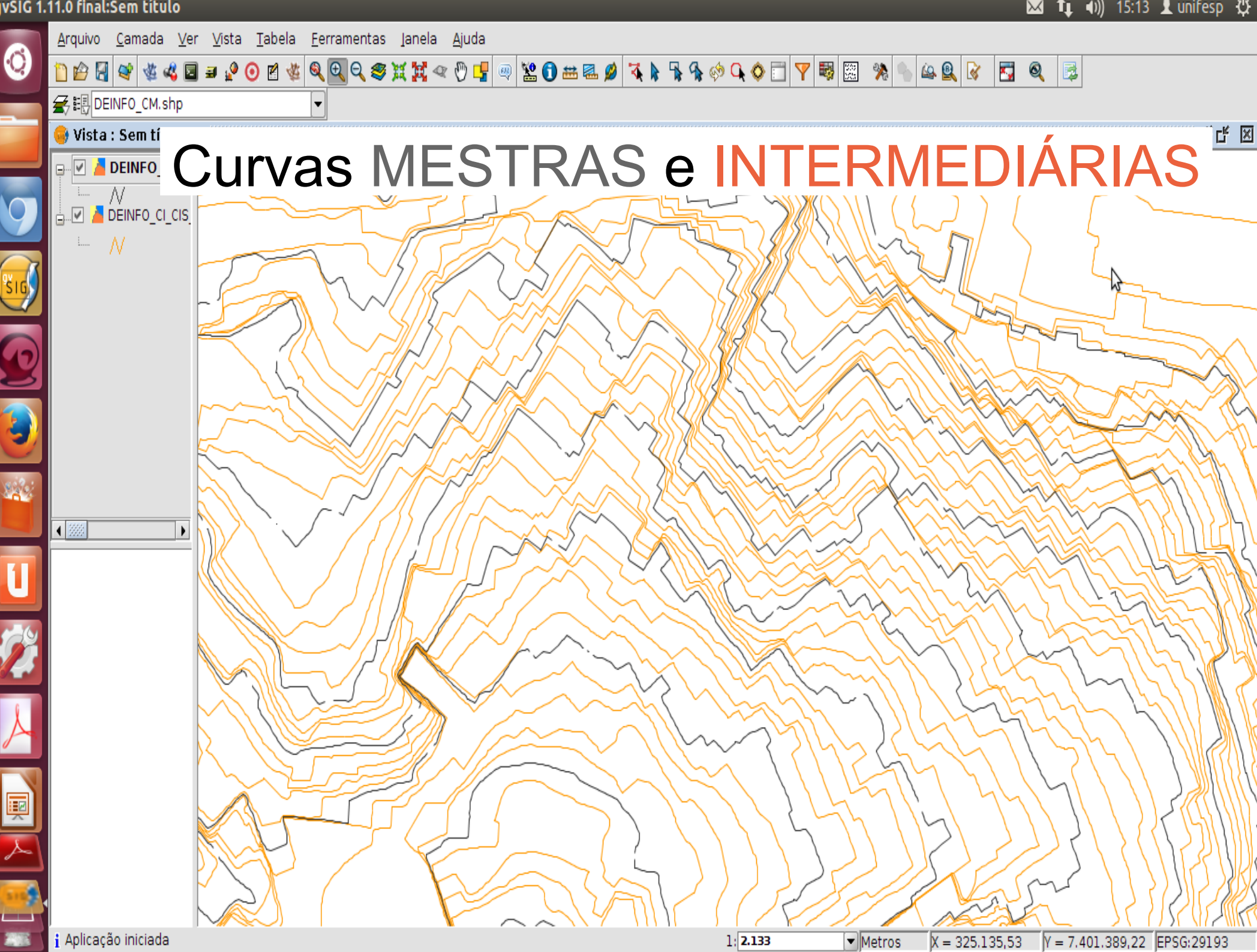

### Problemas do MDC

- Problema 1 : O shape da curva de nível é muito grande.
- Problema 2: A curva de nível vem separada em 2 shapes que precisam ser emendados.
- <u>Solução</u>: Juntar e recortar os shapes.

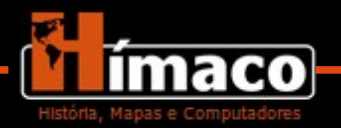

### Gerar a visualização

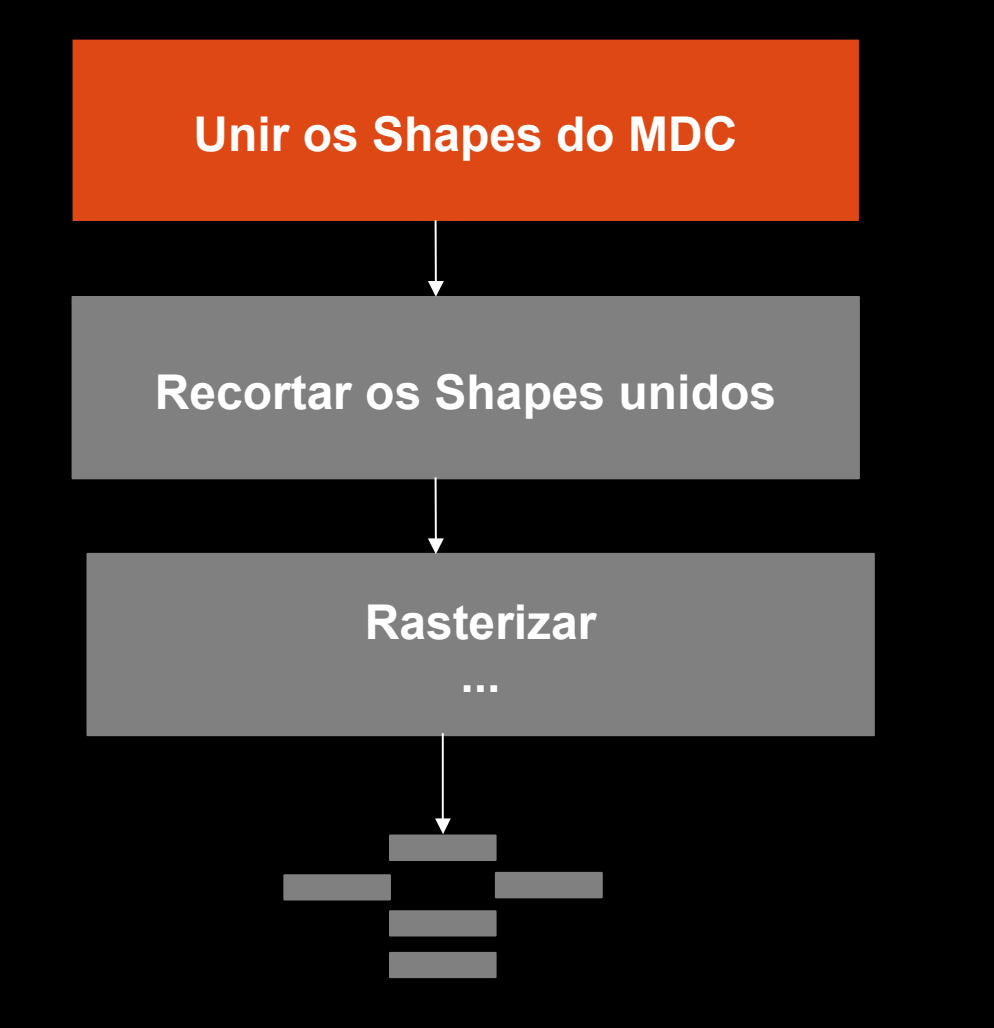

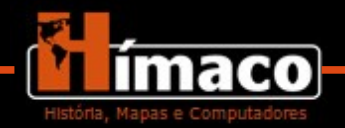

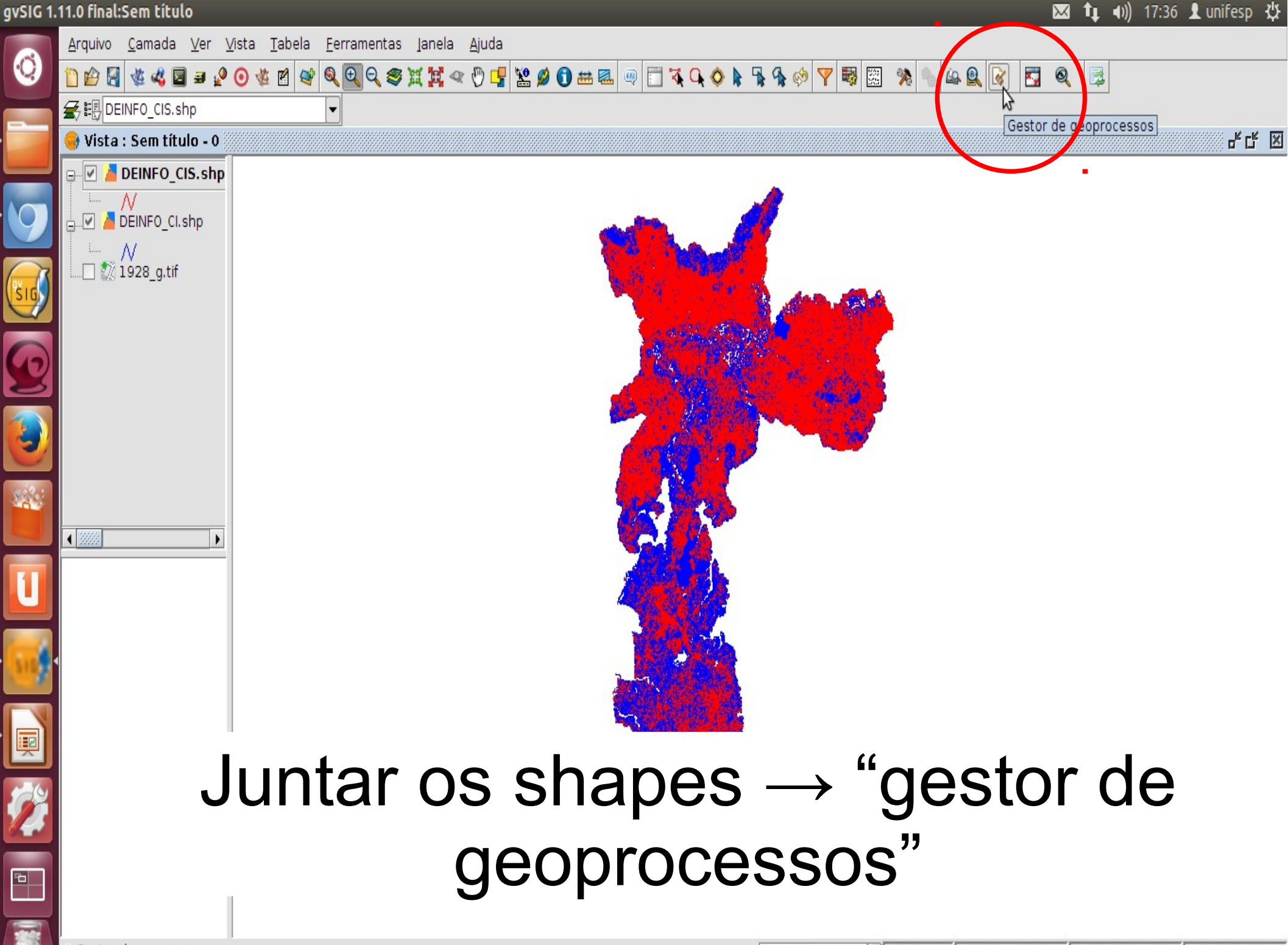

i Gestor de geoprocessos

| Ferrame | entas de análises                                                 |                                                               | $\bowtie$ | <b>t</b> ↓ •)) | 17:40    | 👤 unifesp | ₿ |
|---------|-------------------------------------------------------------------|---------------------------------------------------------------|-----------|----------------|----------|-----------|---|
|         | <u>A</u> rquivo <u>C</u> amada <u>V</u> er <u>V</u> ista <u>T</u> | abela <u>F</u> erramentas Ianela <u>Aj</u> uda                |           |                |          |           |   |
| 9       | 🗋 😰 🛃 🌾 📽 🖬 🗃 🚱 🌾                                                 |                                                               | 🛃 🍳       |                |          |           |   |
|         | 会眼 DEINFO_CIS.shp                                                 |                                                               |           |                |          |           |   |
|         | 🮯 Gestor de geoprocessos                                          | 😣 Ferramentas de análises                                     |           |                |          |           | X |
|         | Geoprocessos                                                      | Mesclar. Entrada de dados:                                    |           |                |          |           |   |
|         | Conversão de dados                                                | Camada de entrada:                                            |           |                |          |           |   |
|         | Mesclar                                                           | DEINFO_CI.shp                                                 |           |                |          |           |   |
|         | Reprojetar                                                        | DEINFO_CIS.shp                                                |           |                |          |           |   |
|         | The contract of the second                                        |                                                               |           |                |          |           |   |
|         |                                                                   |                                                               |           |                |          |           |   |
| 2       |                                                                   |                                                               |           |                |          |           |   |
|         |                                                                   |                                                               |           |                |          |           |   |
|         |                                                                   | Diretório com camadas                                         |           |                |          |           |   |
|         |                                                                   |                                                               |           |                |          |           |   |
| 444     |                                                                   |                                                               |           |                |          |           |   |
|         |                                                                   |                                                               |           | Ν              |          |           |   |
|         |                                                                   |                                                               |           | M              |          |           |   |
| Ľ       |                                                                   | User es sempes de semeder. DEINEO CListri                     |           |                |          |           |   |
|         |                                                                   |                                                               |           |                |          |           |   |
| 516     |                                                                   | Camada de saída: /home/unifesp/DEINFO_CI_CIS_juntos.shp Abrir |           |                |          |           |   |
|         |                                                                   |                                                               |           |                |          |           |   |
|         |                                                                   |                                                               |           |                |          |           |   |
|         |                                                                   |                                                               |           |                |          |           |   |
| 62      |                                                                   |                                                               |           |                |          |           |   |
|         |                                                                   | Aceitar                                                       |           |                |          |           |   |
|         |                                                                   |                                                               |           |                |          |           |   |
|         |                                                                   |                                                               |           |                |          |           |   |
|         | :                                                                 | 1 577 406                                                     | 76.05     | - 7 410 5      | 2212     | 000,20102 | _ |
|         | i                                                                 | 1: 577.496 Vetros X = 359.3                                   | 376,95    | = 7.419.5      | 522,12 E | PSG:29193 | ĺ |

gvSIG 1.11.0 final:Sem título

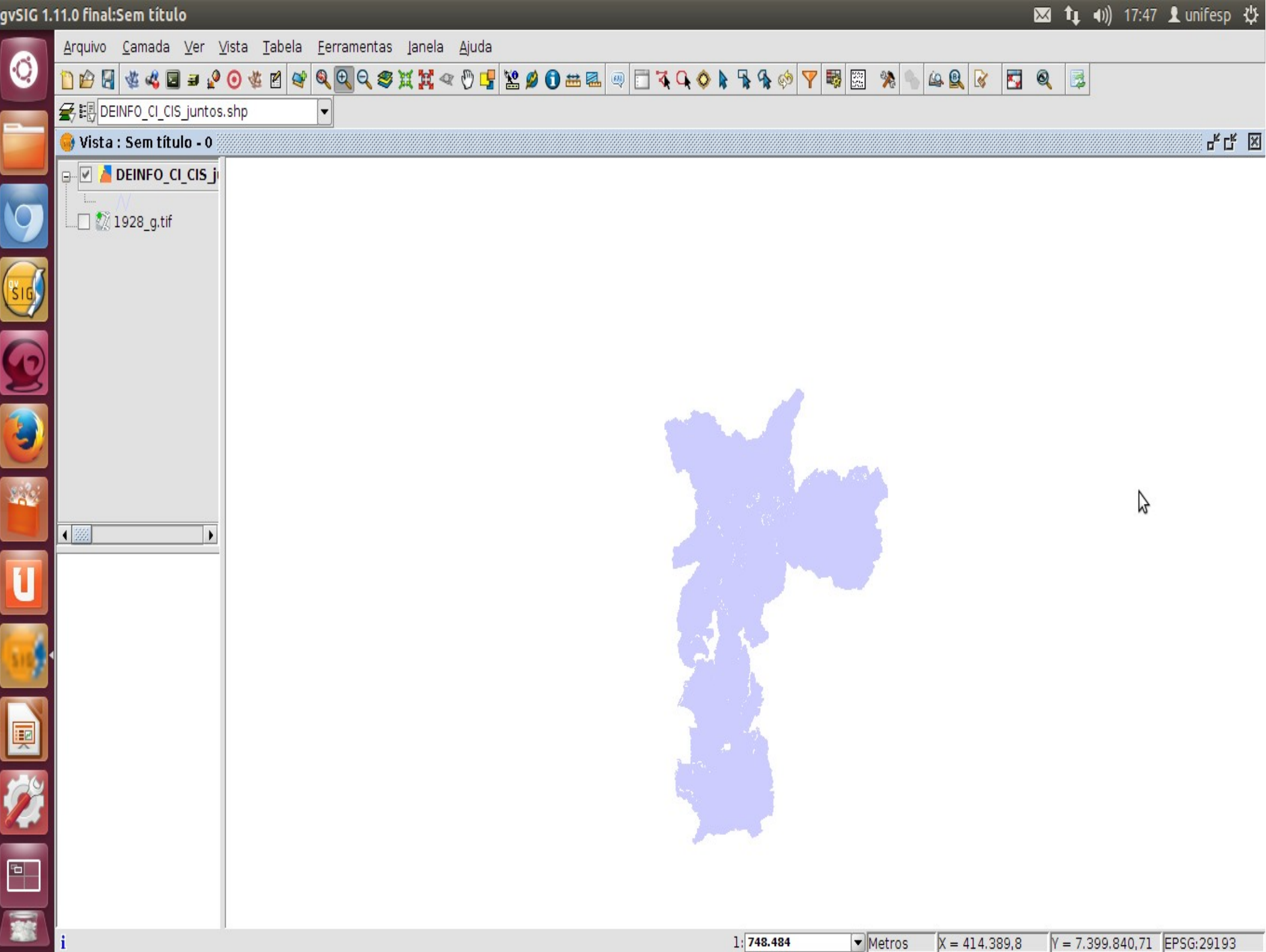

### Gerar a visualização

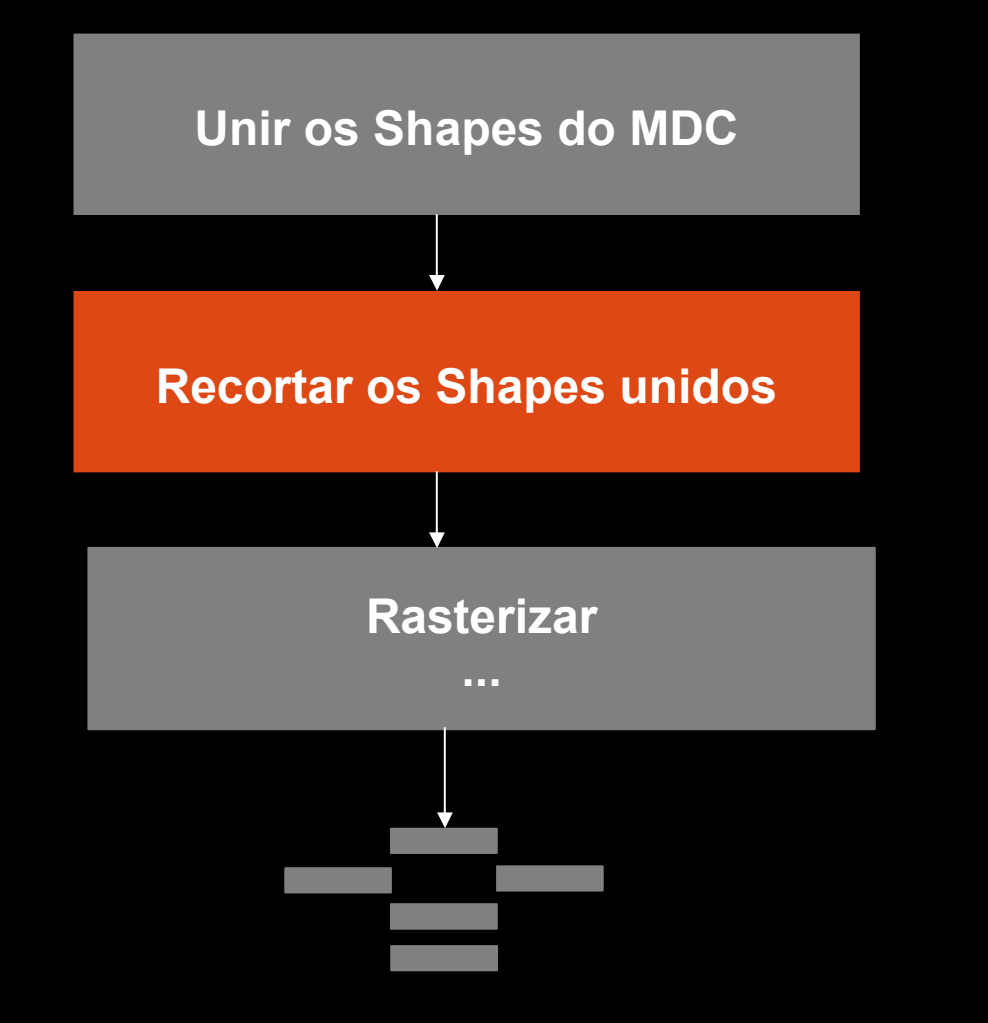

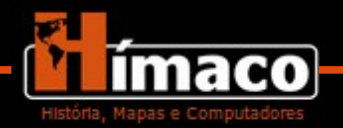

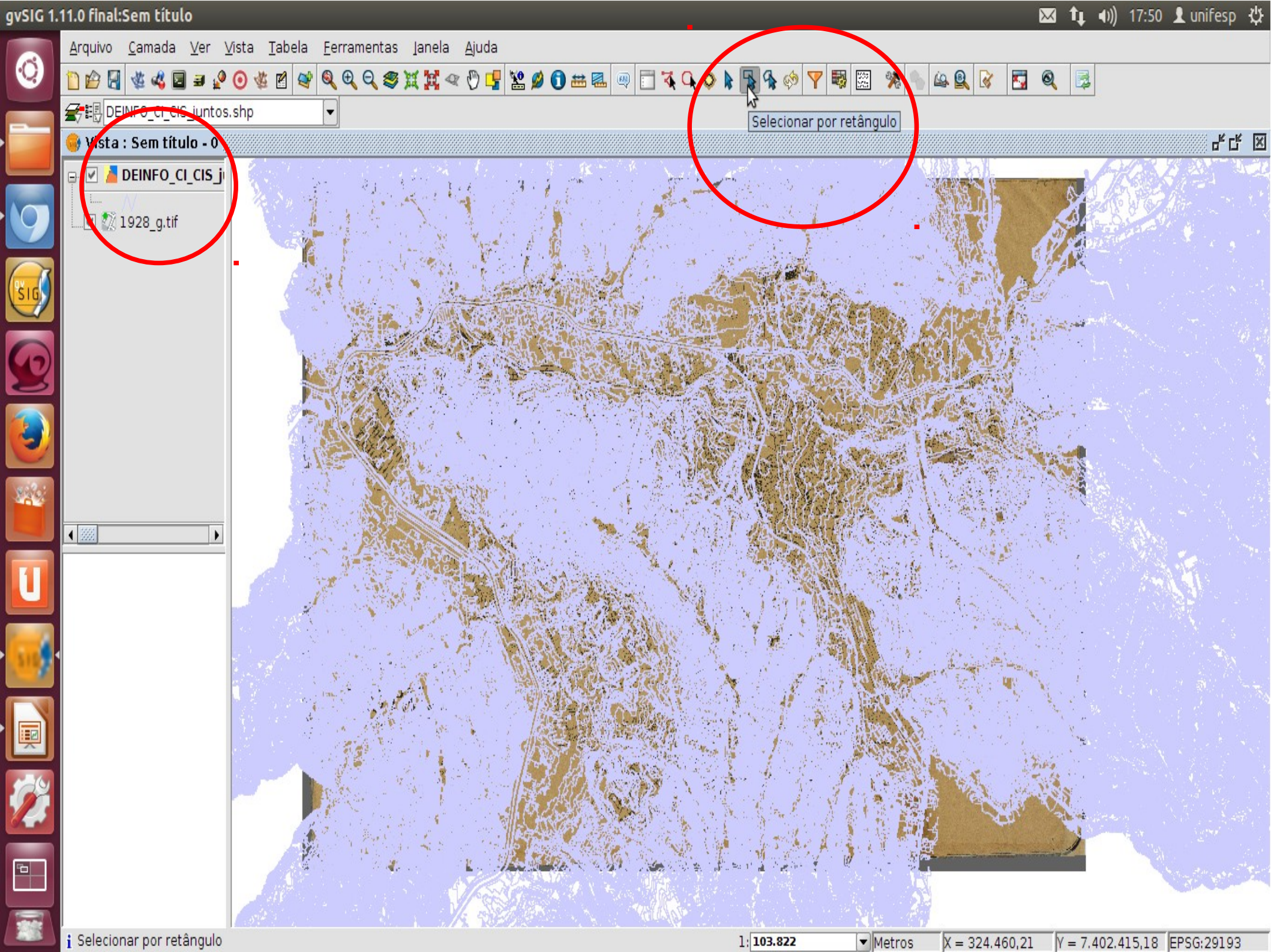

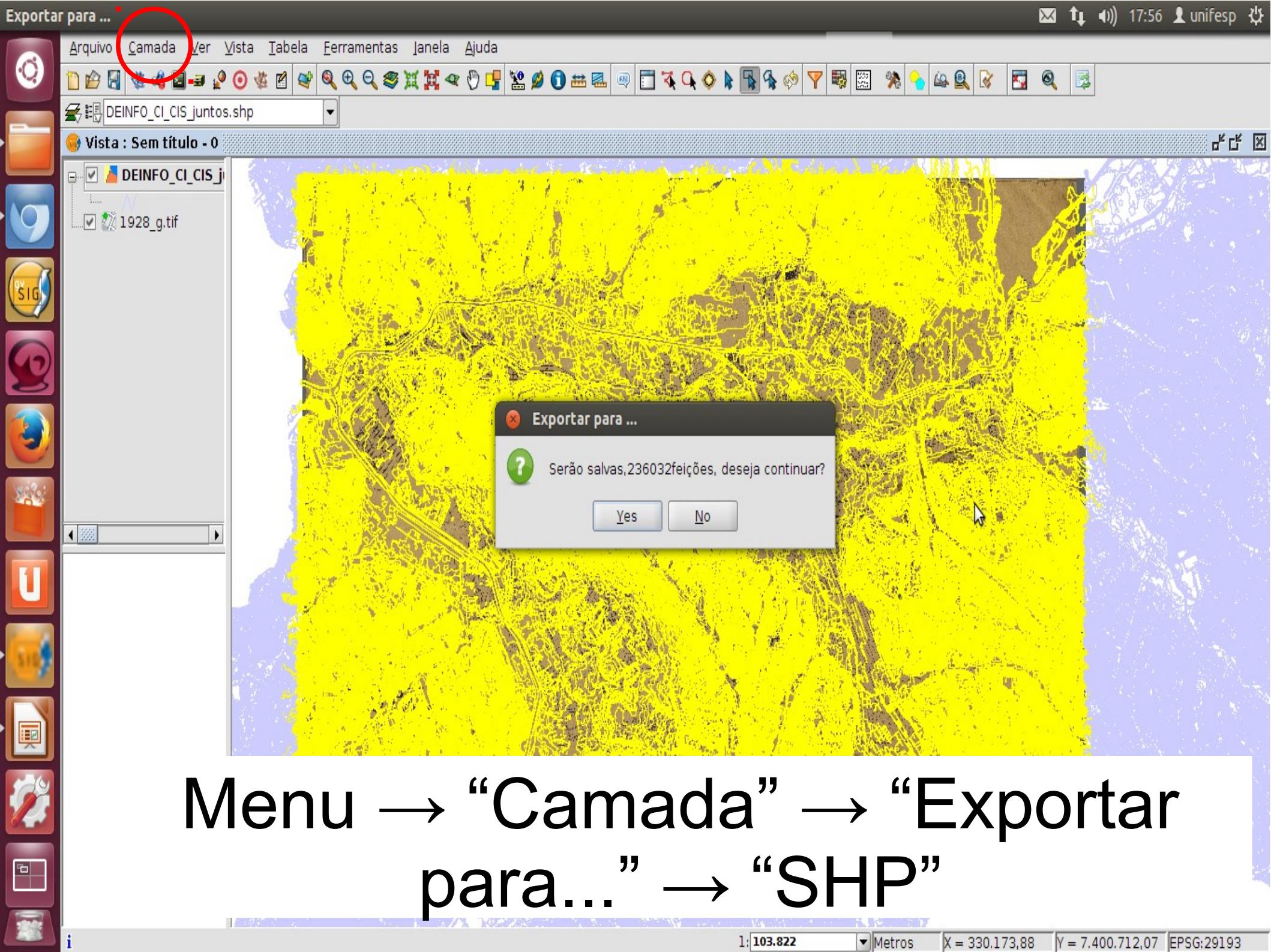

0

1

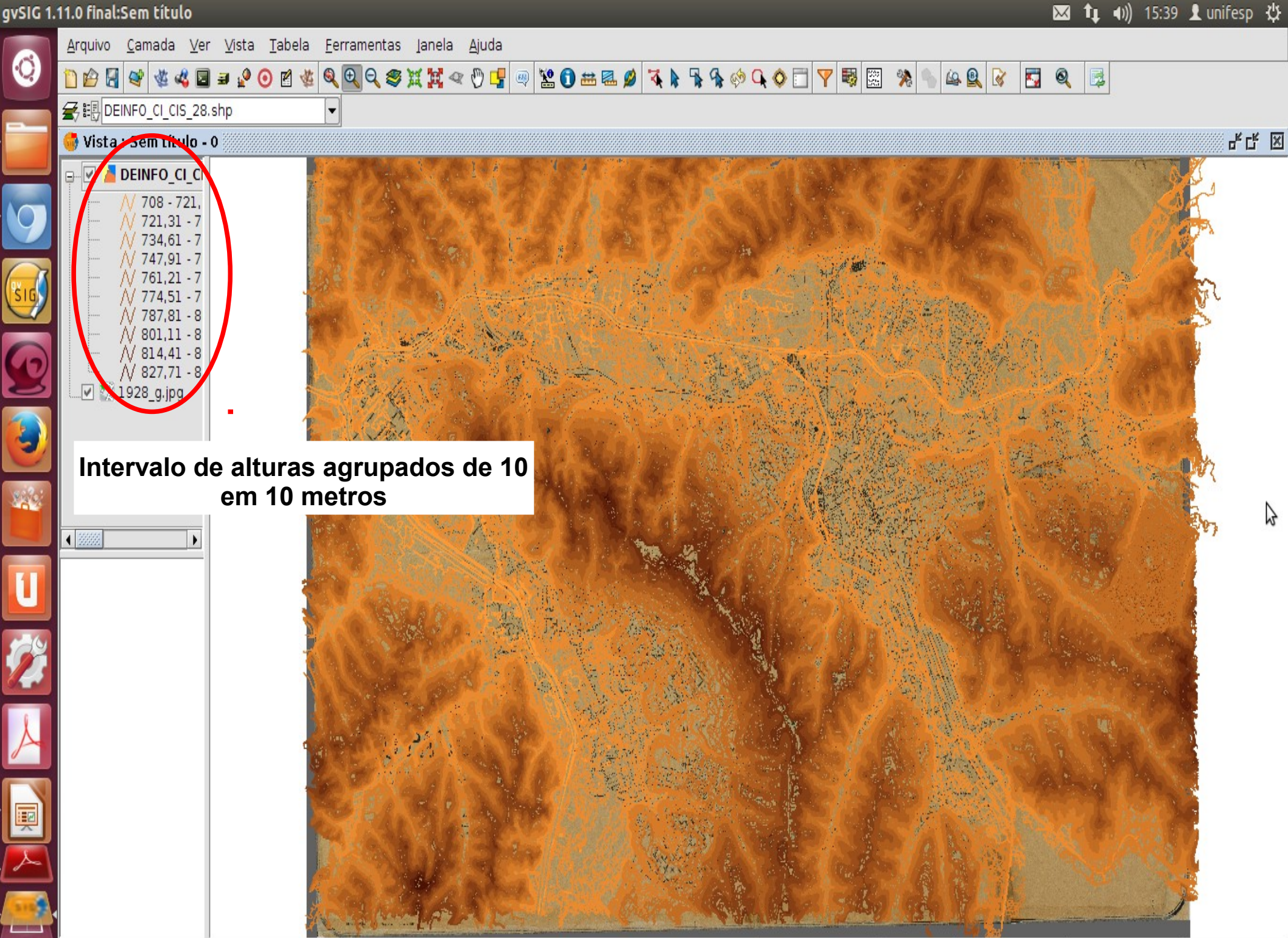

### Gerar a visualização

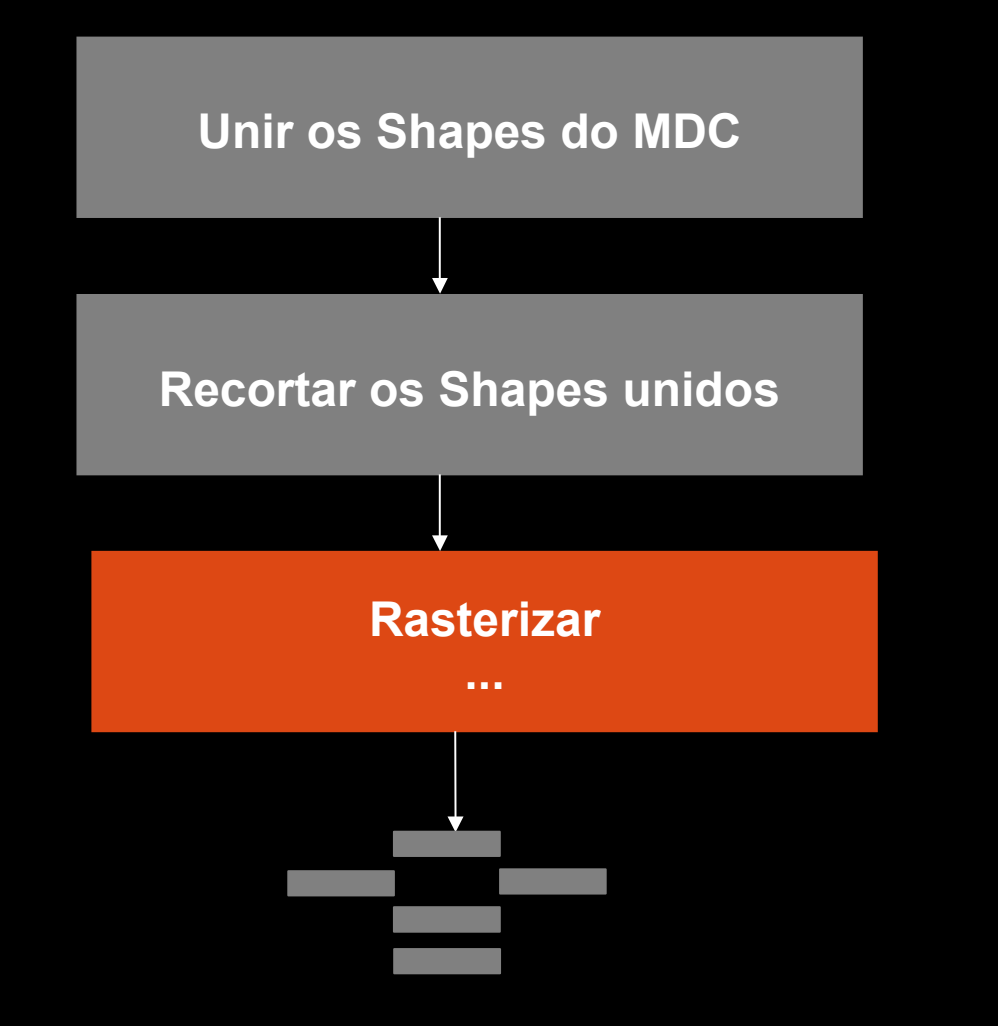

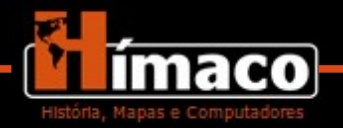

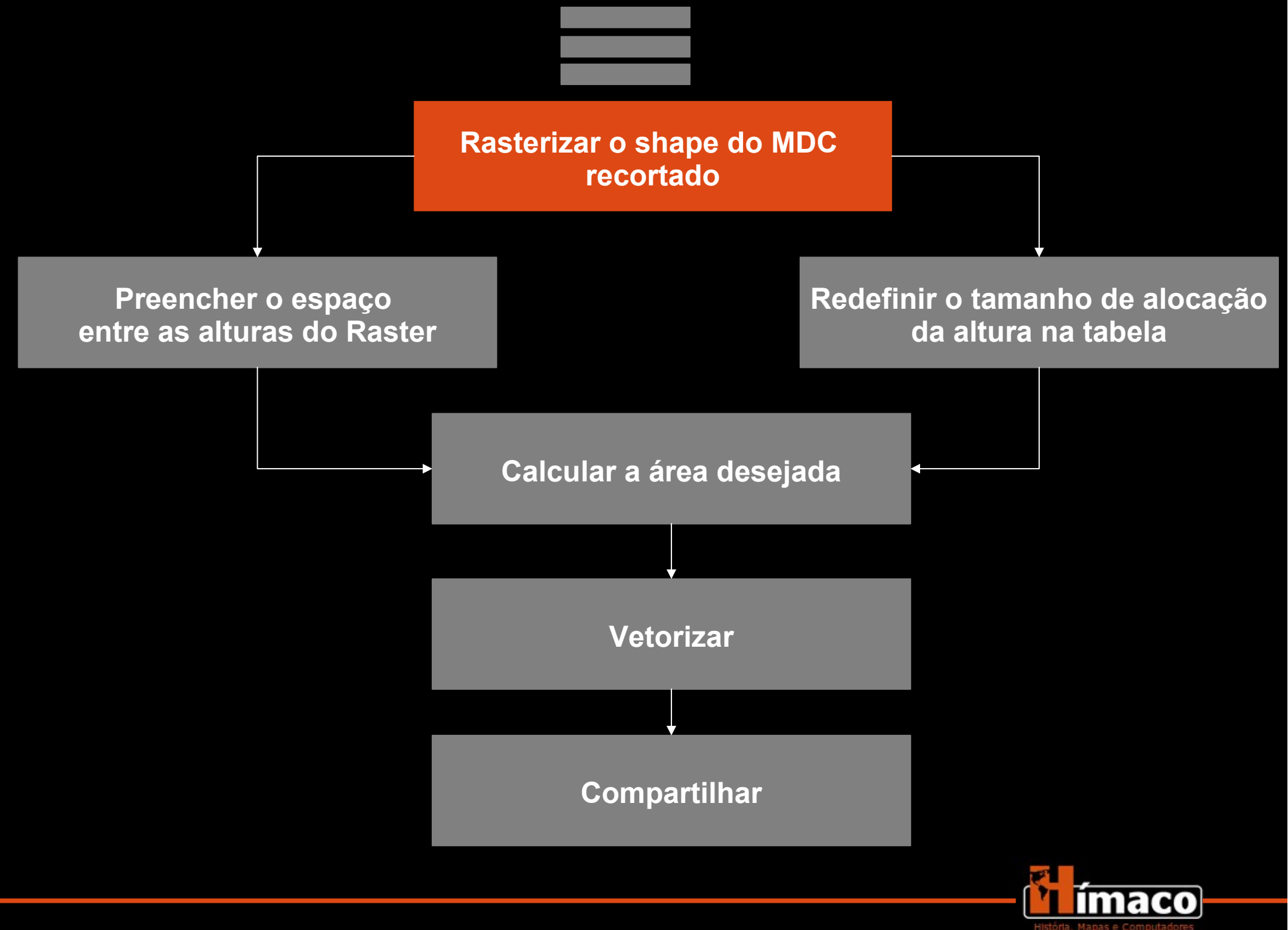

Arquivo Ver Tabela Ferramentas Janela Ajuda

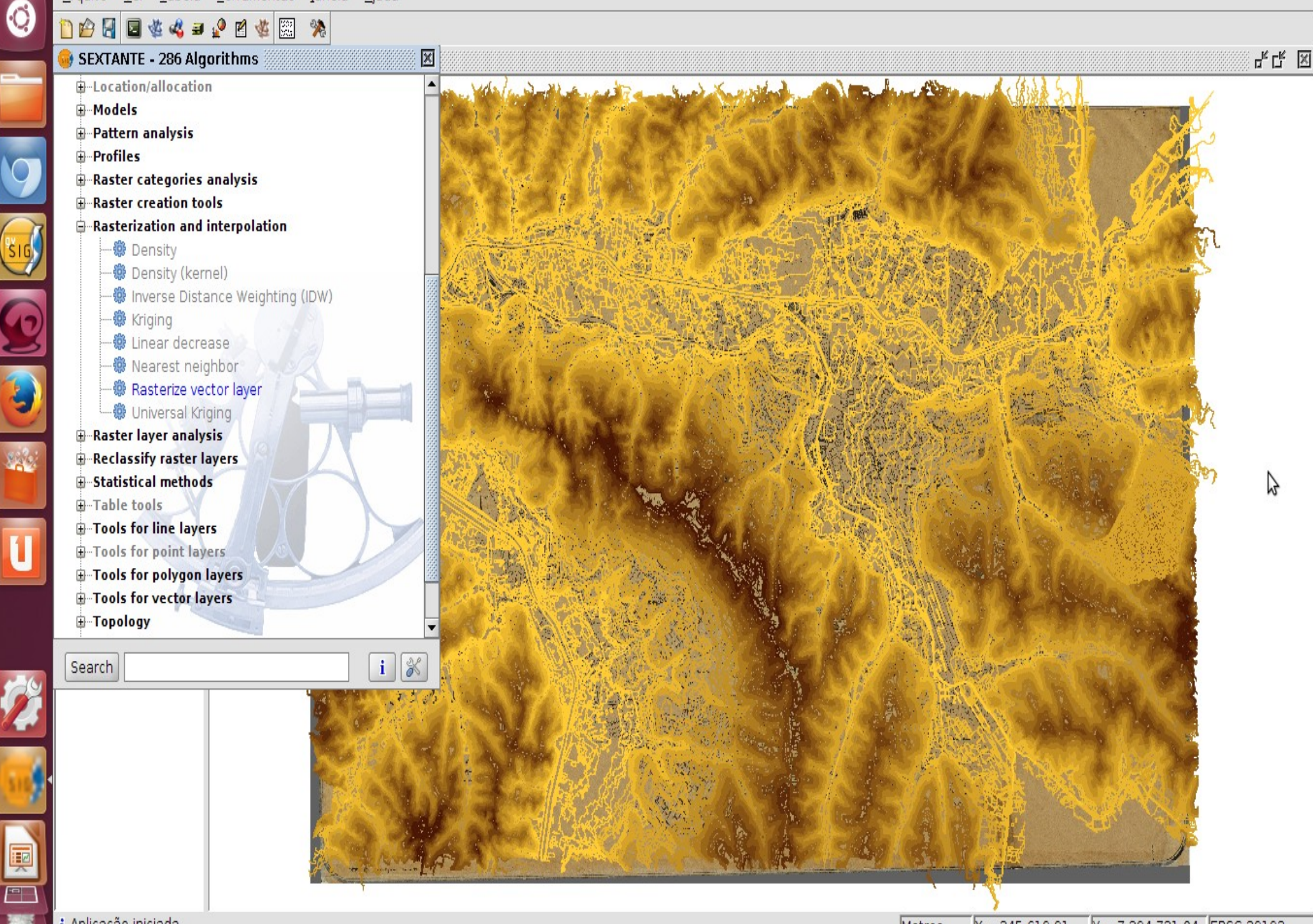

Rasterize vector layer

|       | <u>A</u> rquivo <u>V</u> er <u>T</u> abela <u>F</u> erramentas Jar | nela <u>Aj</u> uda                                                                                               |                          |                   |                                       |         |
|-------|--------------------------------------------------------------------|----------------------------------------------------------------------------------------------------|--------------------------|-------------------|---------------------------------------|---------|
| 0     | 1) 🖆 🔄 🗟 🍇 44 🖬 🖉 🐇 📖  羚                                           | 5                                                                                                    |                          |                   |                                       |         |
|       | 🮯 SEXTANTE - 286 Algorithms                                        | ×                                                                                                    |                          |                   |                                       | 🐘 4 G 🛛 |
|       | Geomorphometry and terrain analysis                                |                                                                                                    | Herene Tomber Surel Know | and a Balanter    | A line Sol                            |         |
|       | ⊕ Geostatistics                                                    | 18 1. 1 - C                                                                                                    | 化すべきのことの思い               | March 1 Start     |                                       |         |
|       | Image processing                                                   | No. Contraction                                                                                                  |                          | ALCOSE (DZ/A      |                                       |         |
|       | Indices and other hydrological para                                | 😣 Rasterize vector layer                                                                                         |                          |                   |                                       |         |
|       | Local statistics     Local statistics                              | Parameters Baster output                                                                                         |                          |                   |                                       |         |
|       | -Models                                                            | Farameters haster output }                                                                                       |                          |                   |                                       |         |
| (SIG) | Pattern analysis                                                   | Eutopt from                                                                                                    |                          |                   | Restaura Para Contra                  |         |
|       | - Profiles                                                         | Extent from                                                                                                    |                          |                   |                                       |         |
| 0     | 🖶 Raster categories analysis                                       |                                                                                                    |                          |                   | · · · · · · · · · · · · · · · · · · · |         |
| 2     | Raster creation tools                                              | O User defined                                                                                                   |                          |                   | A A A A A A A A A A A A A A A A A A A |         |
|       | Rasterization and interpolation                                    |                                                                                                    | Com tâulo - 0            |                   |                                       |         |
|       | Density                                                            | O Use extent from view                                                                                           | Sem titulo - 0           |                   |                                       |         |
| I     | ······································                             | <ul> <li>Use extent from layer</li> </ul>                                                                        | DEINF0_CI_CIS_28.shp     | •                 | the second the                        |         |
|       | - 🖗 Kriging                                                        | Extent (values)                                                                                                  |                          |                   |                                       | Ν       |
| 6     |                                                                    | Range X                                                                                                    | 320296.856               | 344338.2953652367 | 1                                     | M.      |
|       |                                                                    | Range V                                                                                                    | 7386083 880705647        | 7402561.945       |                                       |         |
|       | Universal Kriging                                                  | indinge i                                                                                                    |                          |                   |                                       |         |
|       | 🕀 Raster layer analysis                                            | Cell size                                                                                                    | 10                       |                   |                                       |         |
|       | Reclassify raster layers                                           | Number of rows/cols                                                                                              | 7273                     | 10612             | A A State - marker                    |         |
|       | Statistical methods                                                |                                                                                                    |                          |                   | Contraction of the                    |         |
|       | Table tools                                                        |                                                                                                    |                          |                   |                                       |         |
|       | Search                                                             | s. snp", "0", "/nome/unitesp/                                                                                    | Raster_MU(")             |                   |                                       |         |
| 69    |                                                                    | 1999 1 3 5 65 VI. 1 1 1 1                                                                                        |                          |                   |                                       |         |
| 14    |                                                                    |                                                                                                    |                          |                   |                                       |         |
|       | – C                                                                | ell size = ta                                                                                                    | imanho do                | ) pixel (10 t     | iem um                                |         |
| 110   |                                                                    |                                                                                                    |                          |                   |                                       |         |
|       | processa                                                           | amento ma                                                                                                    | is rapido.               | mas perde         | um pouco o                            |         |
|       |                                                                    |                                                                                                    |                          | \<br>\            |                                       |         |
|       |                                                                    |                                                                                                    | detaine                  |                   |                                       |         |
|       |                                                                    | And the second second second second second second second second second second second second second second second |                          | , , ,             | 1                                     |         |
|       | i Aplicação iniciada                                               |                                                                                                    |                          | Metros            | X = 324.040,28 Y = 7.399.424,48 EPS   | G:29193 |

0

2

Į

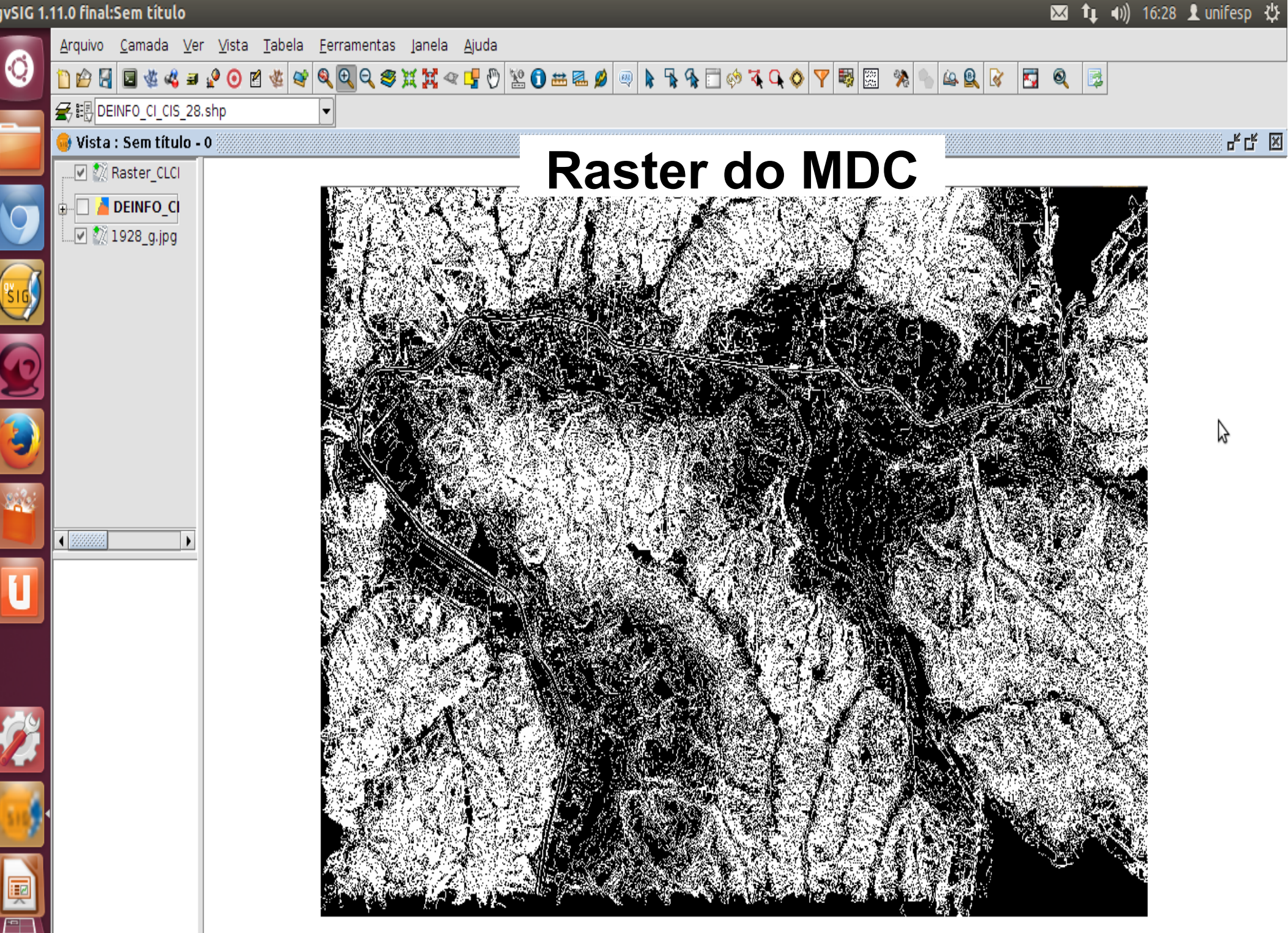

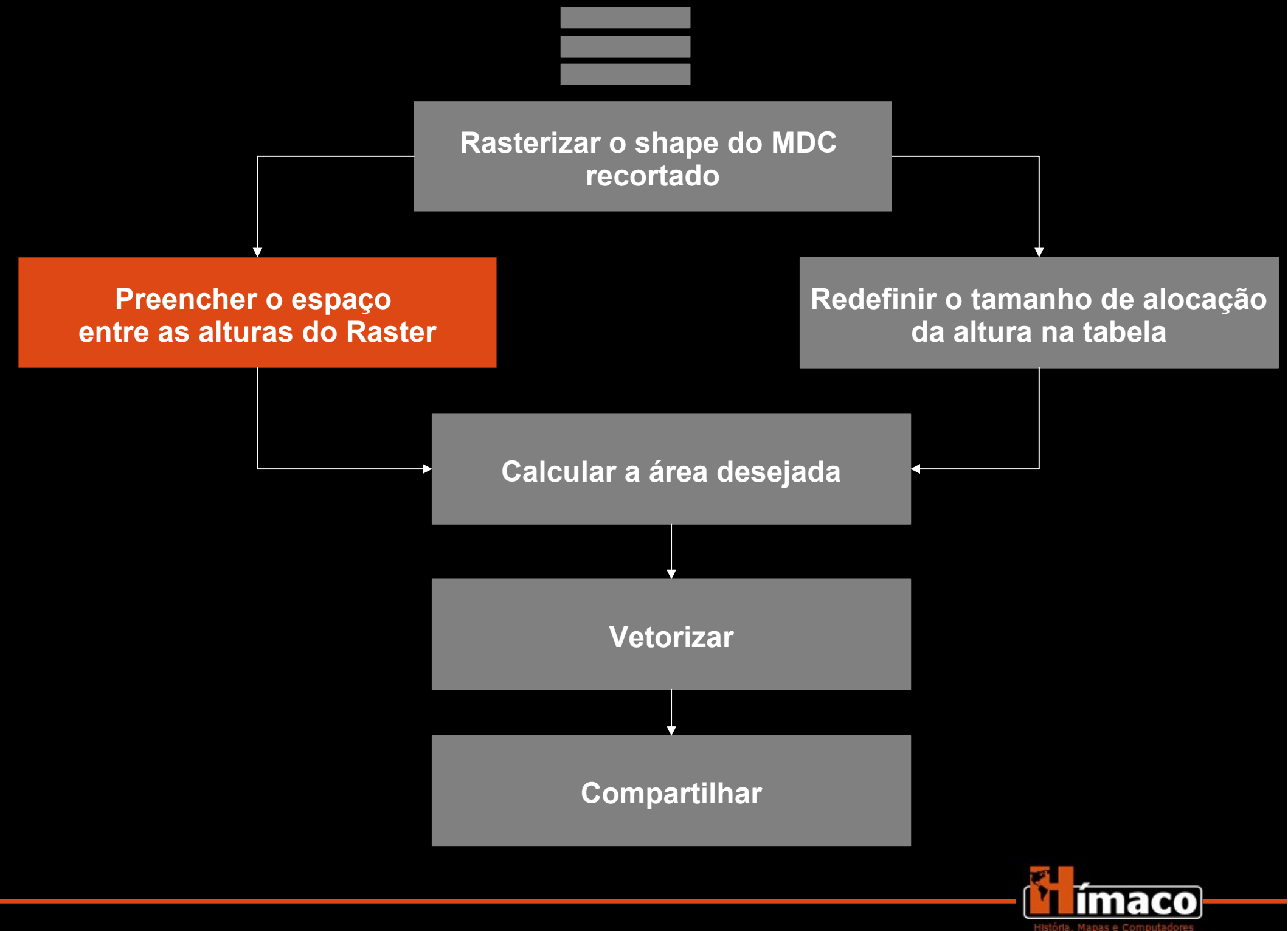

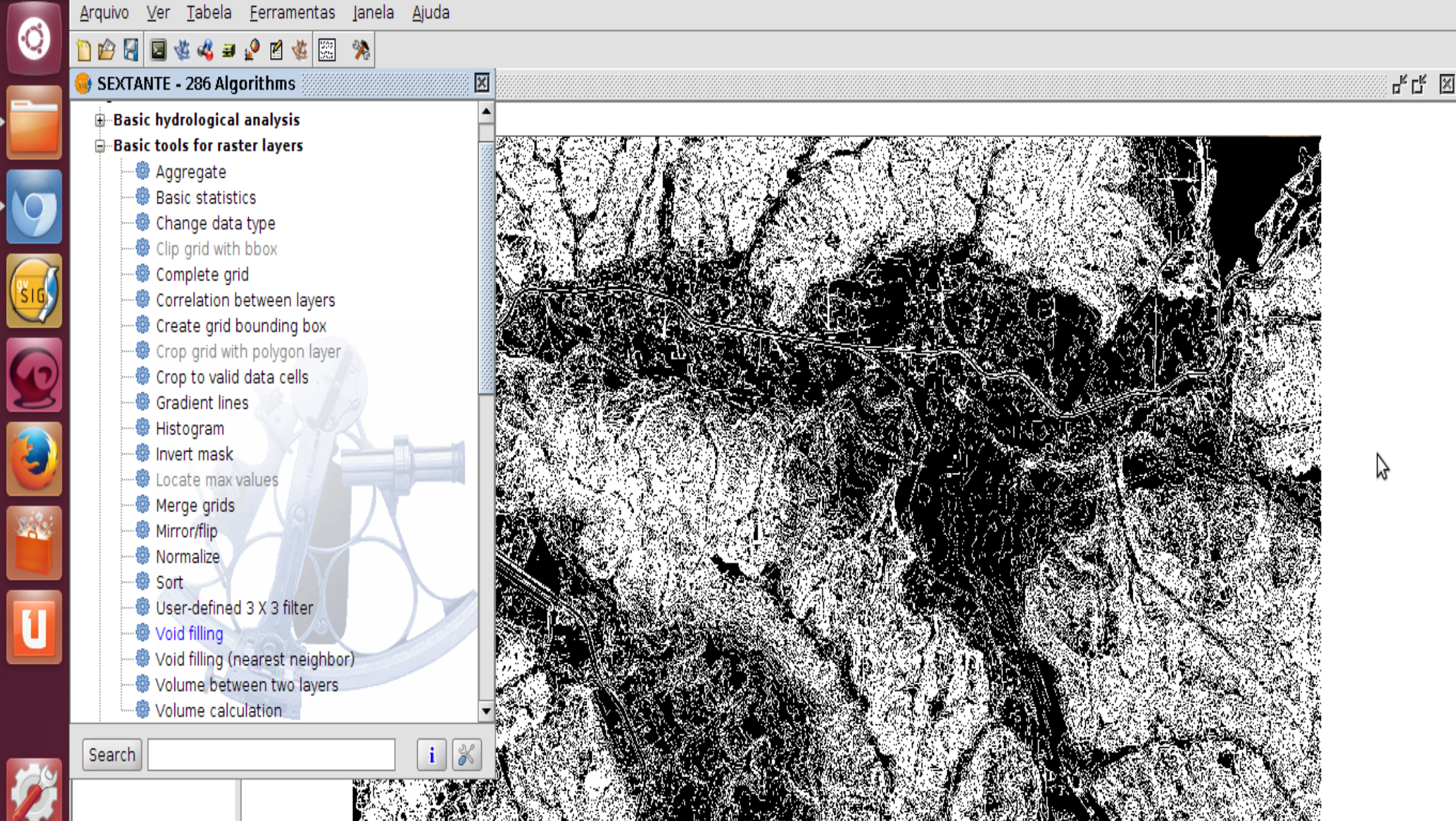

## No sextante $\rightarrow$ "Basic tools for raster layer" → "Void Filling"

Aplicação iniciada

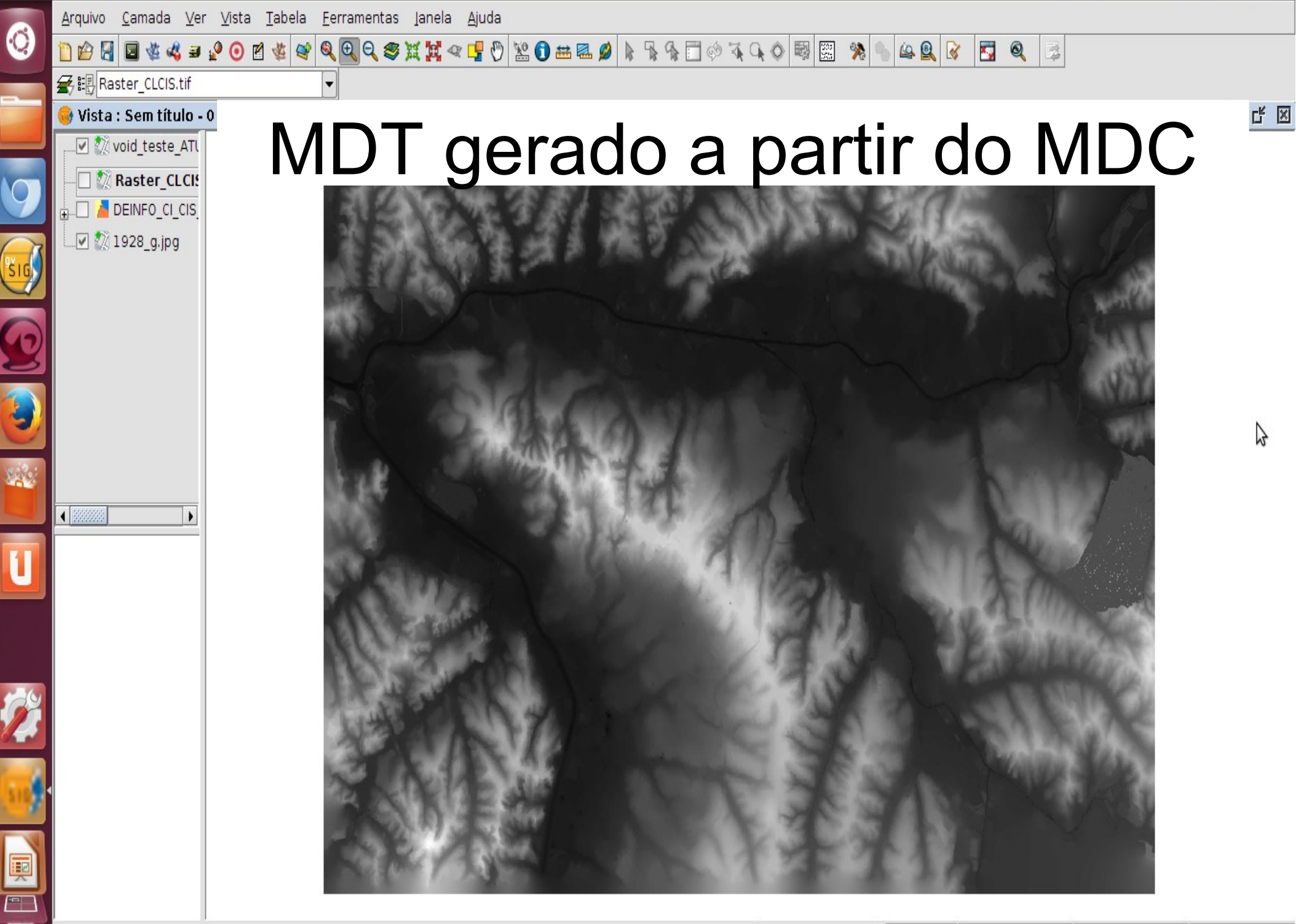

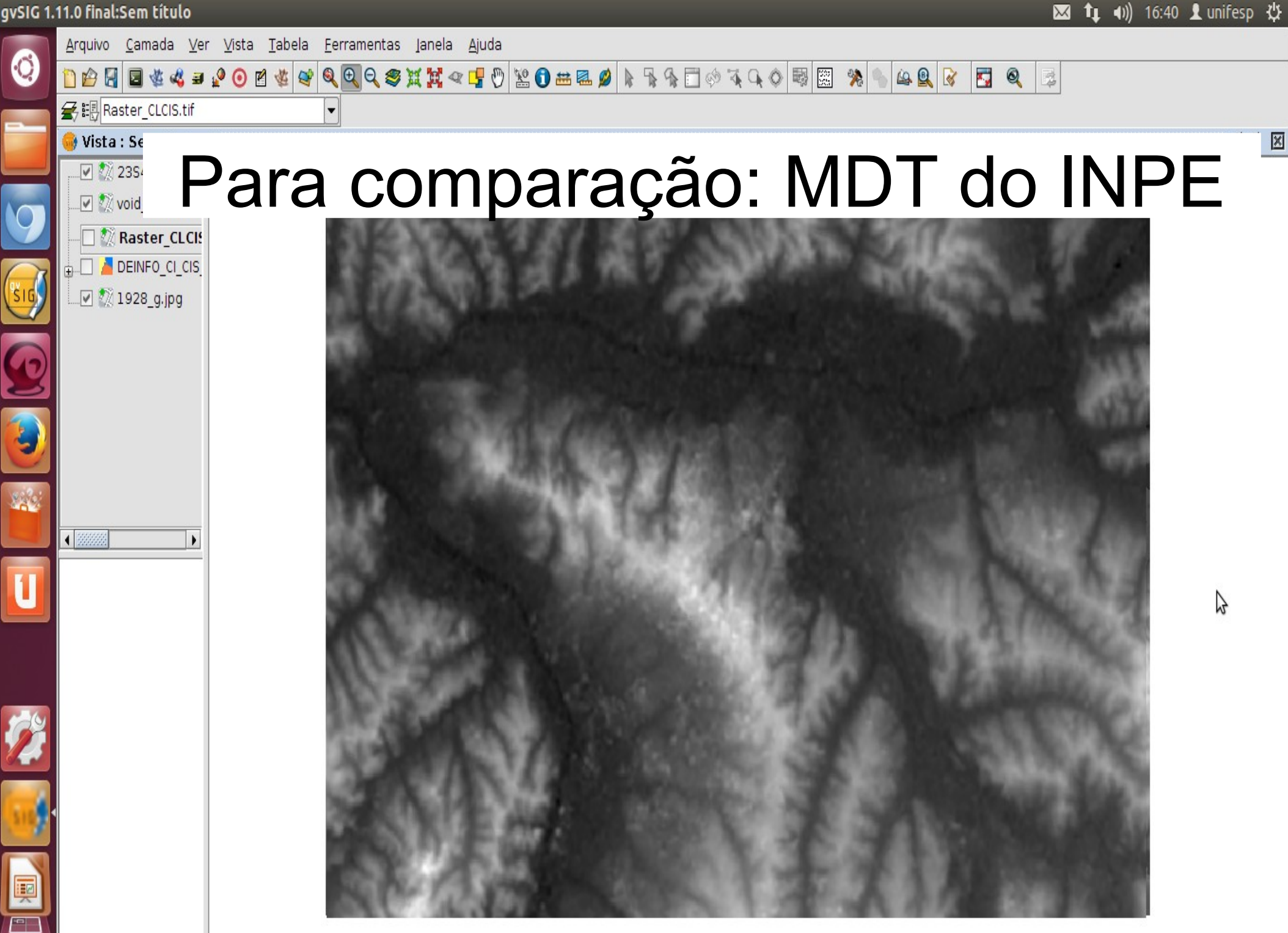

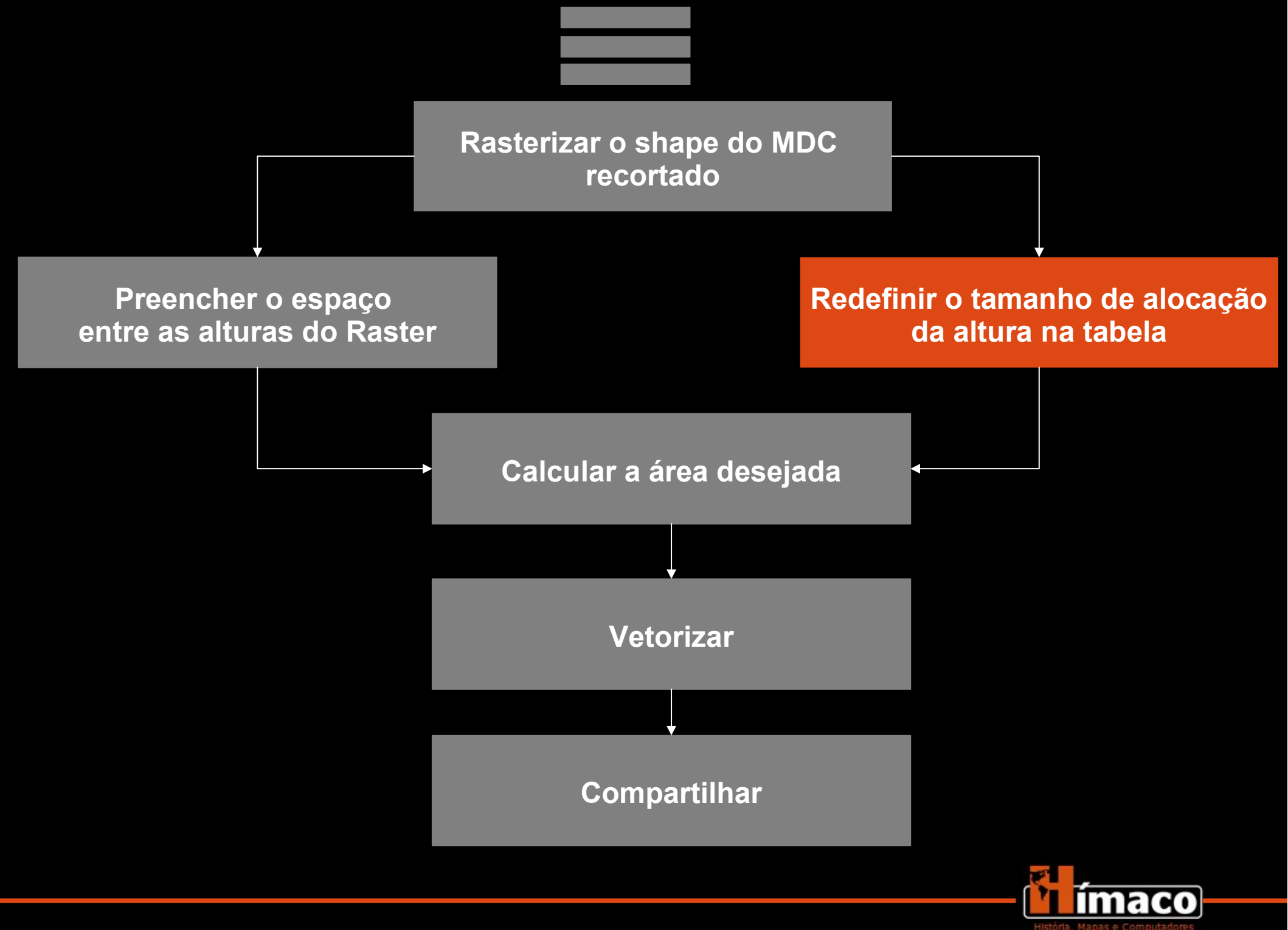

Arquivo Ver Tabela Ferramentas Janela Ajuda

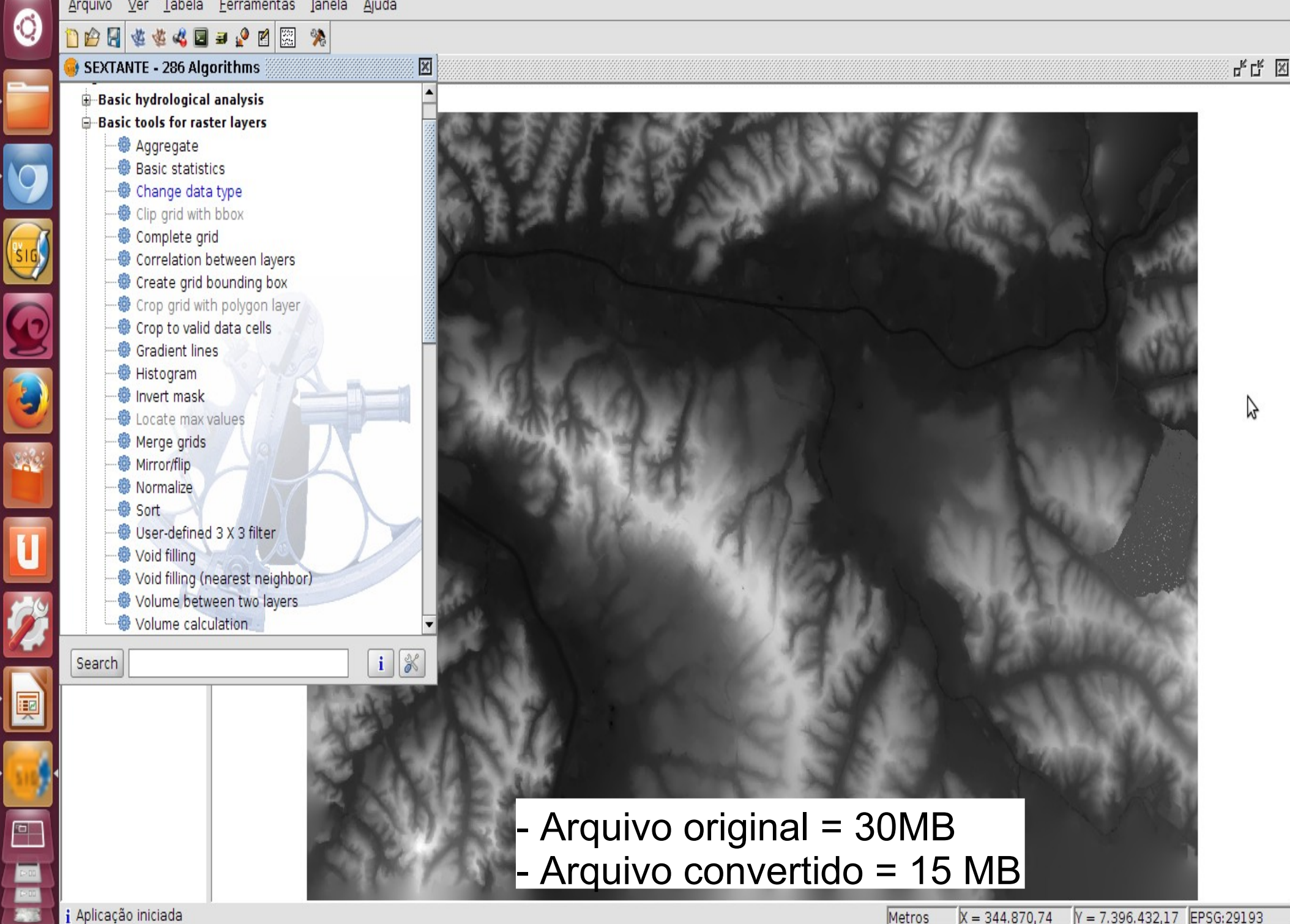

Change data type

|          | <u>Arquivo Ver Tabela Ferramentas Jan</u> | ela <u>Aj</u> uda                                                    |
|----------|-------------------------------------------|----------------------------------------------------------------------|
| 9        | 1 🖉 🗑 🕸 🕸 🖉 🖬 🖉 🖾 🚿                       |                                                                      |
|          | 😔 SEXTANTE - 286 Algorithms               | e در ا                                                               |
|          | ⊕-Basic hydrological analysis             |                                                                      |
|          | Basic tools for raster layers             |                                                                      |
|          | ······································    |                                                                      |
| 9        | 📲 🖗 Change data type                      | S Change data type                                                   |
|          | Clip grid with bbox                       | Parameters \ Raster output \                                         |
| SIG      | Correlation between layers                | Inputs                                                               |
|          | ······································    | Raster layers                                                        |
| 6        | Crop grid with polygon layer              | Layer void teste ATUAL CL.tif                                        |
| 2        | Gradient lines                            | Ontians                                                              |
|          |                                           | Data type                                                            |
|          | 👘 Invert mask                             |                                                                      |
|          |                                           | Outputs k7                                                           |
| 144      | Mirror/flip                               | Result[raster] /home/unifesp/void teste ATUAL CL                     |
|          | Normalize                                 |                                                                      |
|          | User-defined 3 X 3 filter                 |                                                                      |
| U        |                                           |                                                                      |
|          | Void filling (nearest neighbor)           |                                                                      |
| 699      | Volume calculation                        | O COLOR OF THE OWNER                                                 |
|          | Coarch                                    | <pre>/unifesp/void_teste_ATUAL_CL_short.tif") &gt; OK Cancel i</pre> |
|          |                                           |                                                                      |
| <b>P</b> |                                           |                                                                      |
|          |                                           |                                                                      |
| 516      |                                           |                                                                      |
|          | $\rightarrow$ data tv                     | pe: "⊢loat″                                                          |
|          |                                           |                                                                      |
| E>00     |                                           |                                                                      |
| 1-10     | Anlicação iniciado                        |                                                                      |
| 40.00    | I Apricação Iniciada                      | [Metros   x = 324.259,29   Y = 7.393.206,24   EPSG:29193             |

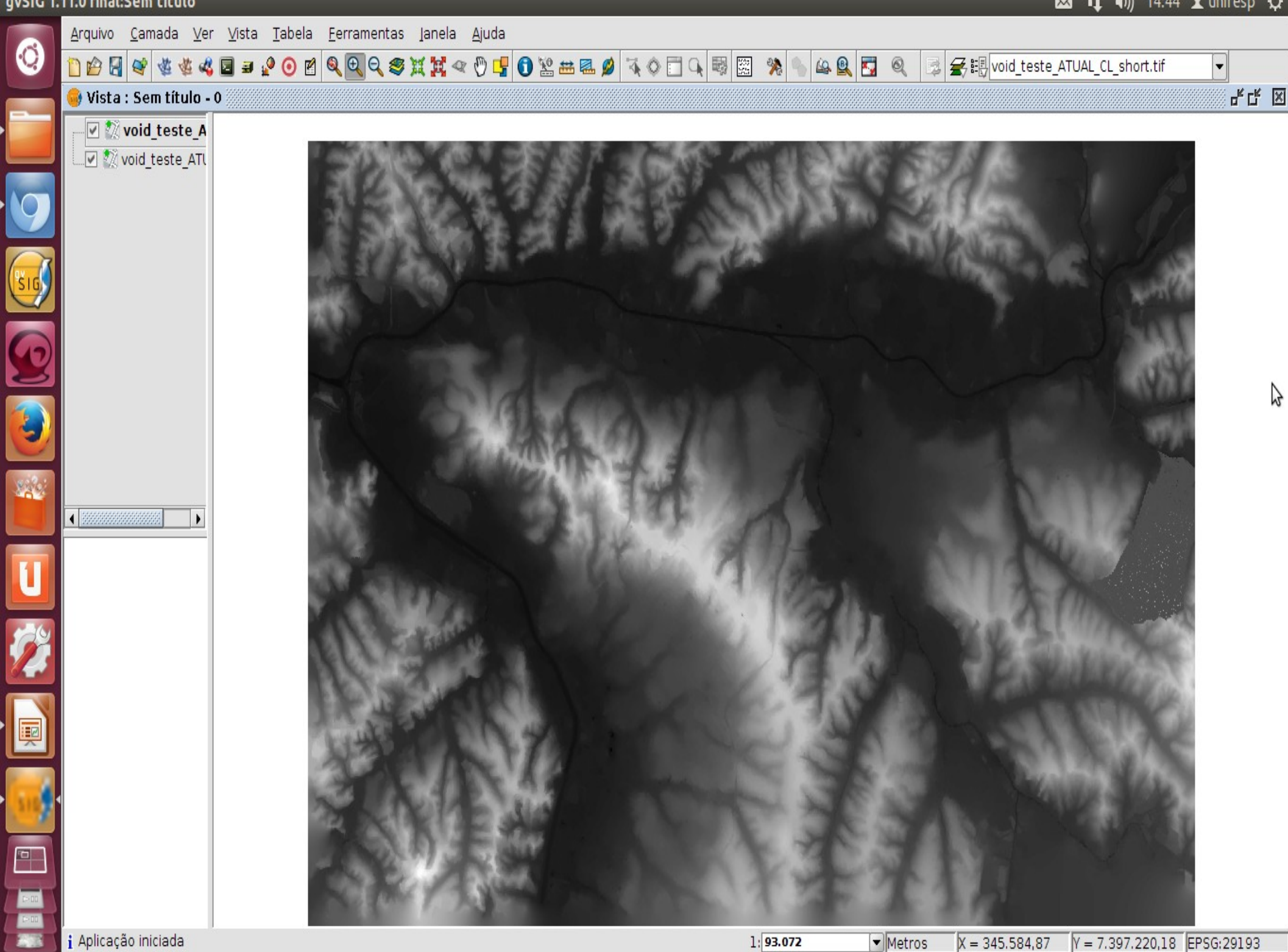

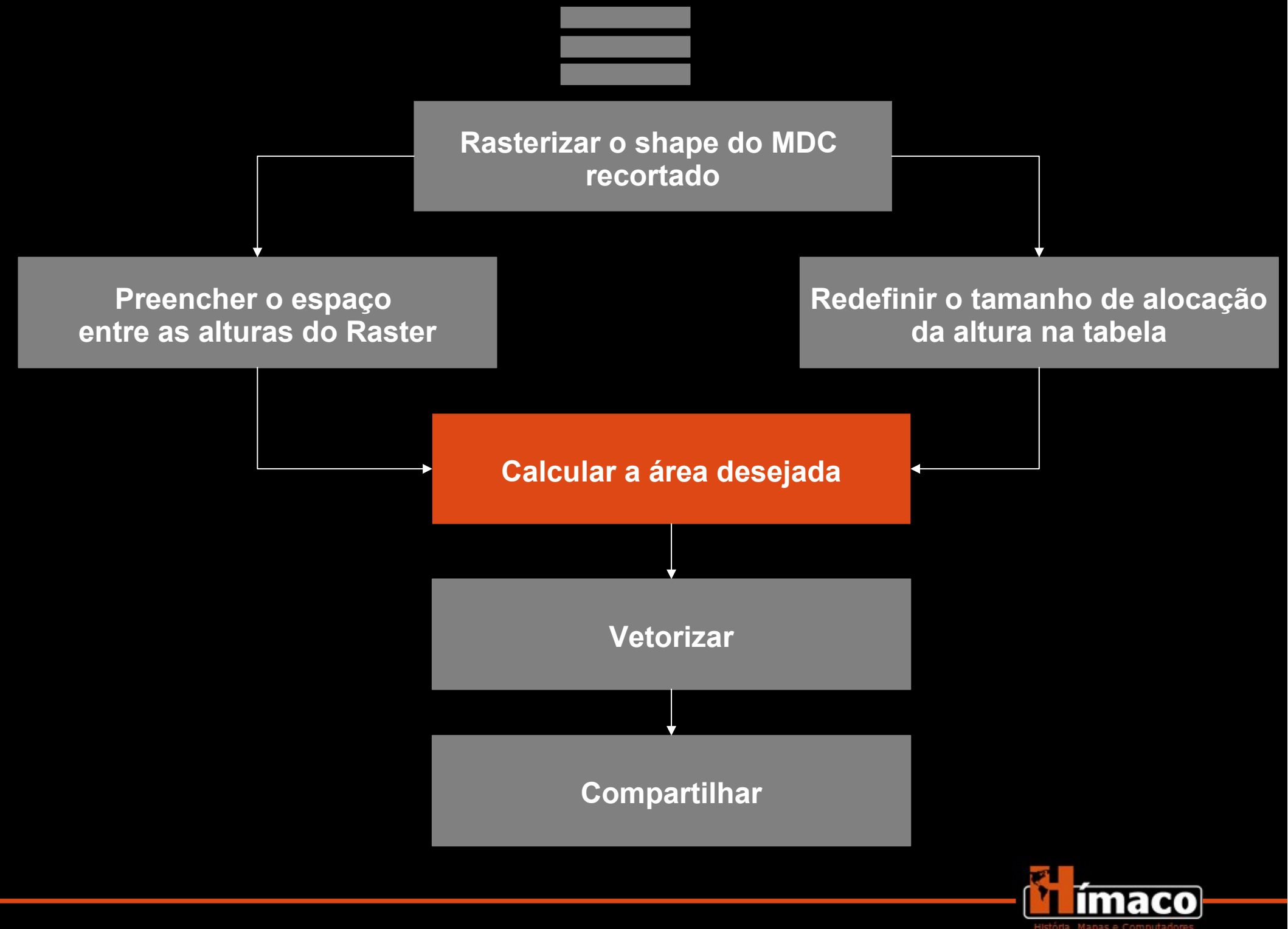

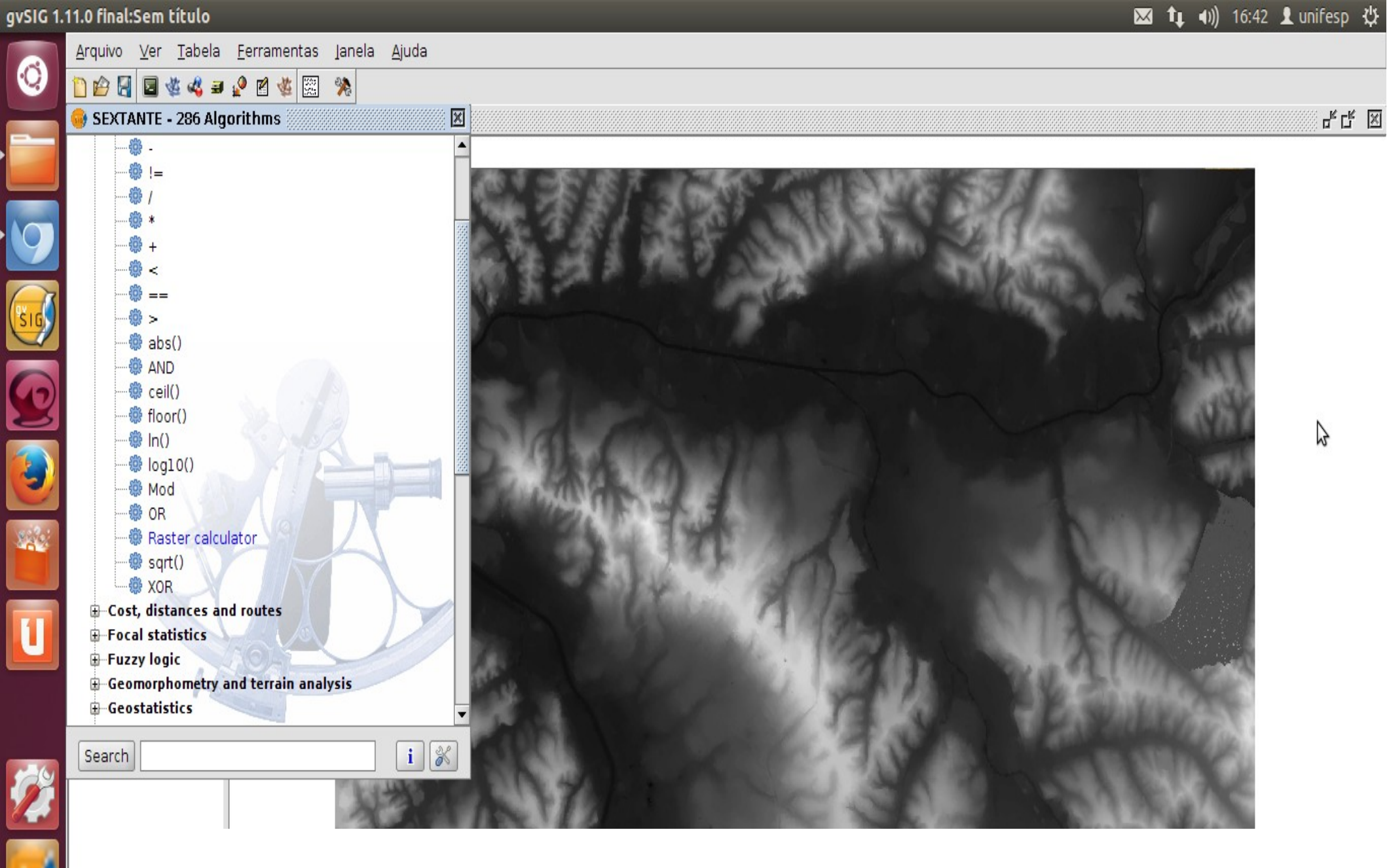

- Sextante  $\rightarrow$  "Calculus tools for raster layer"  $\rightarrow$  "Raster calculator"

Raster calculator

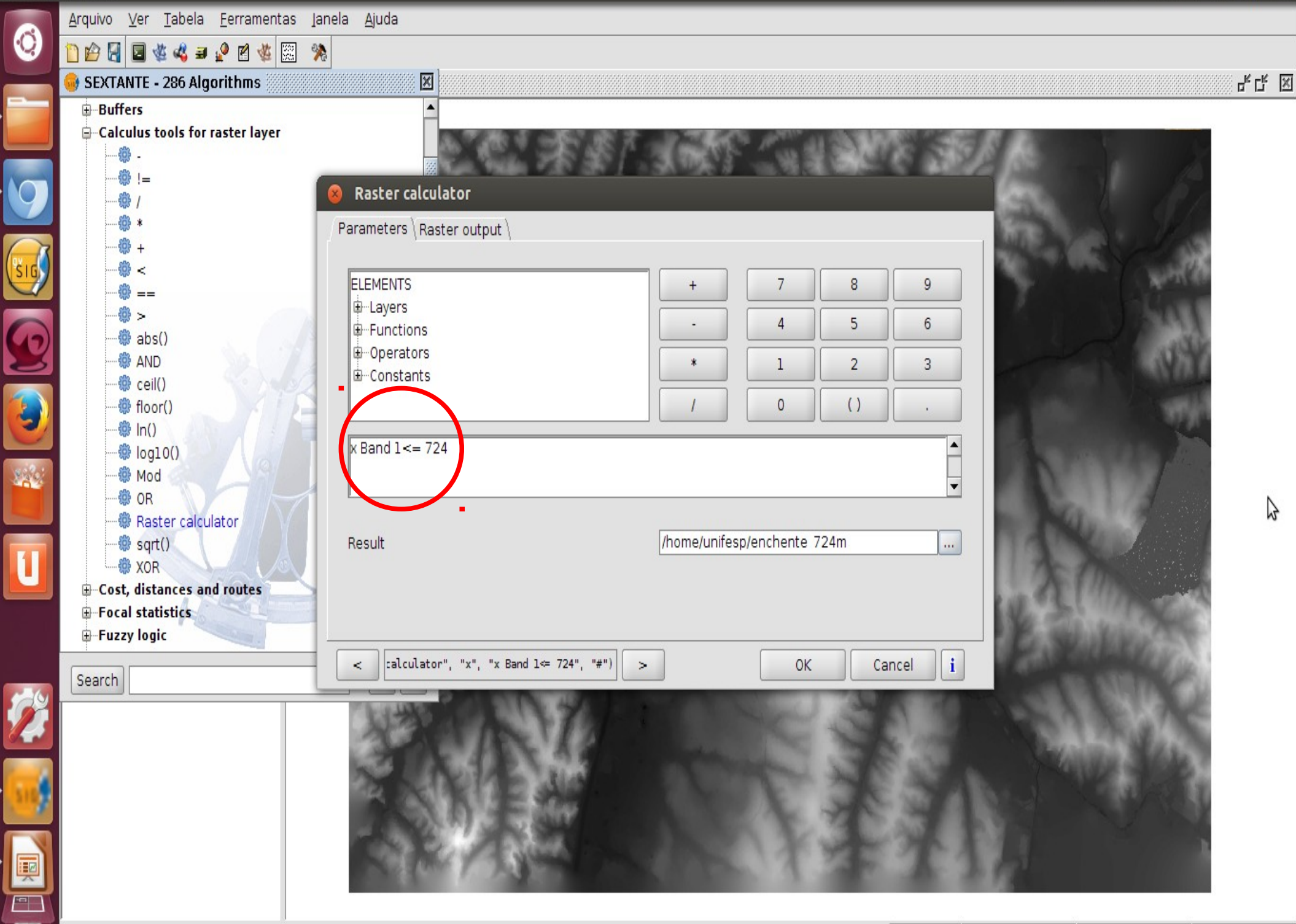

Raster calculator

|     | <u>A</u> rquivo <u>V</u> er <u>T</u> abela <u>F</u> erramentas I | anela <u>A</u> juda                       |                   |                   |                                          |      |
|-----|------------------------------------------------------------------|-------------------------------------------|-------------------|-------------------|------------------------------------------|------|
| 0   | 🗋 😰 🛃 📓 🍇 💐 🚅 🔮 🗱 🖇                                              | *                                         |                   |                   |                                          |      |
|     | 🥪 SEXTANTE - 286 Algorithms 🖉                                    |                                           |                   |                   | н.<br>Н                                  | ск X |
|     | ⊕—Buffers<br>⊟—Calculus tools for raster layer                   | ▲<br>857280 € 5                           |                   | 1                 |                                          |      |
| 0   | ······································                           | 8 Raster calculator                       | T F L SAME        |                   | 6 1 B                                    |      |
|     |                                                                  | Parameters Raster output \                |                   |                   | No. I all                                |      |
| SIG |                                                                  | Extent from                               |                   |                   | A CARLES CAN                             |      |
|     |                                                                  | ○ Fit to input layers                     |                   |                   | 1 1 1 1 1 1 1 1 1 1 1 1 1 1 1 1 1 1 1    |      |
| P   |                                                                  | ⊖ User defined                            |                   |                   | Strain 1 Strain                          |      |
|     | eil()                                                            | ○ Use extent from view                    | Sem título - 0    |                   |                                          |      |
| ۷   |                                                                  | <ul> <li>Use extent from layer</li> </ul> | x.tif             |                   | -                                        |      |
|     |                                                                  | Extent (values)                           |                   |                   |                                          |      |
|     | - · · · · · · · · · · · · · · · · · · ·                          | Range X                                   | 320445.4080163506 | 343565.4080163506 |                                          |      |
|     | 📲 Raster calculator                                              | Range Y                                   | 7386621.785846093 | 7401961.785846093 |                                          |      |
|     | ······································                           | Cell size                                 | 8                 |                   |                                          | Ν    |
| Ľ   | Cost, distances and routes                                       | Number of rows/cols                       | 1917              | 2890              |                                          | 2    |
|     | Focal statistics                                                 |                                           |                   |                   |                                          |      |
|     | + Fuzzy logic                                                    |                                           | - 724" "#")       |                   |                                          |      |
|     | Search                                                           |                                           |                   |                   | 10 10 10 10 10 10 10 10 10 10 10 10 10 1 |      |
|     |                                                                  | 13 A                                      | 1                 | C 30.1            | 1 190 A. B. B. B.                        |      |
| 516 |                                                                  |                                           |                   | _                 |                                          |      |
|     | - cel                                                            | l size: 8 (ou                             | menor po          | ssível, no        | caso 8)                                  |      |
|     | i Aplicação iniciada                                             |                                           |                   | Metros            | X = 318 364 38 V = 7 401 126 76 EPCC 20  | 193  |

gvSIG 1.11.0 final:Sem título

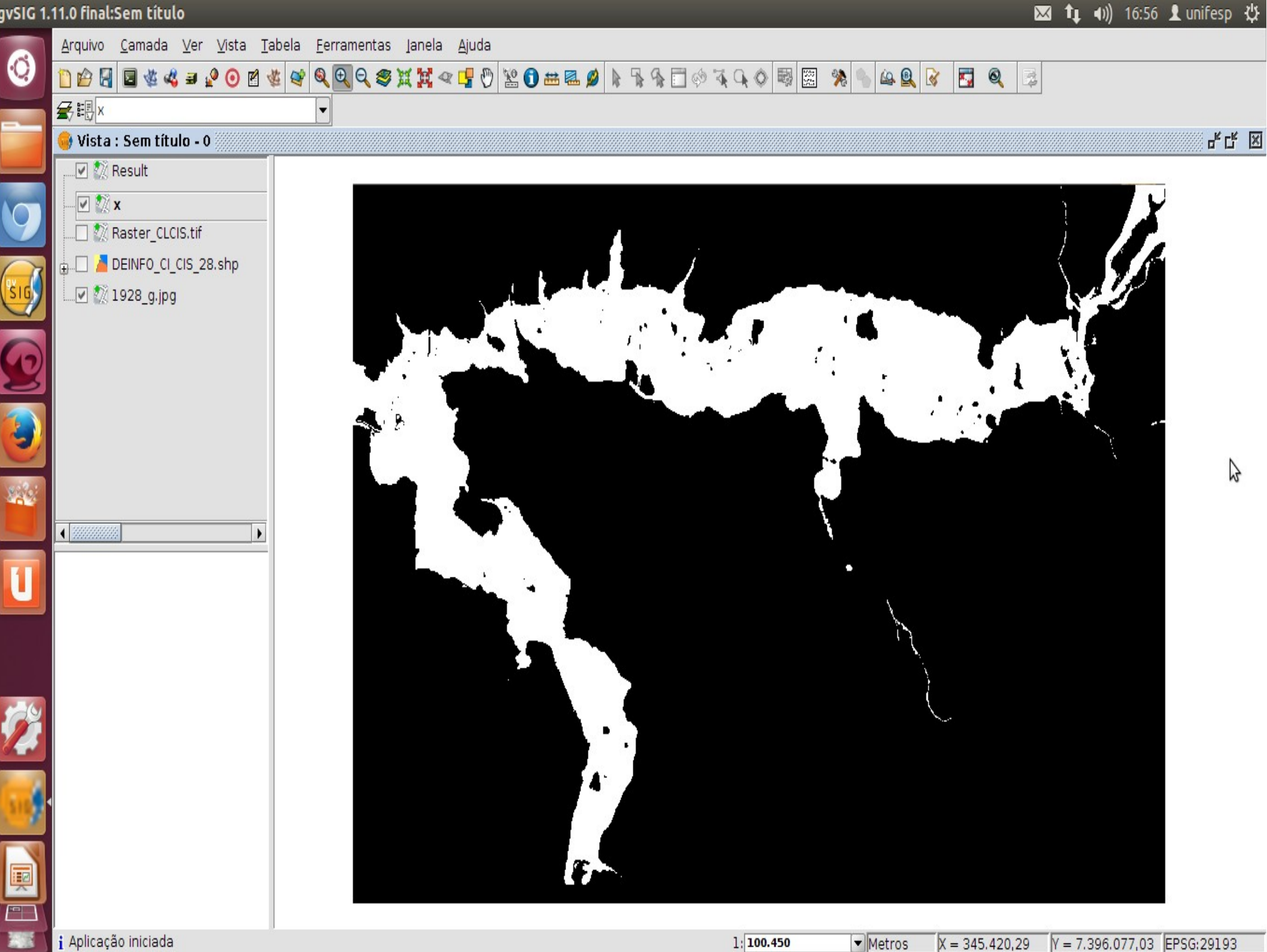

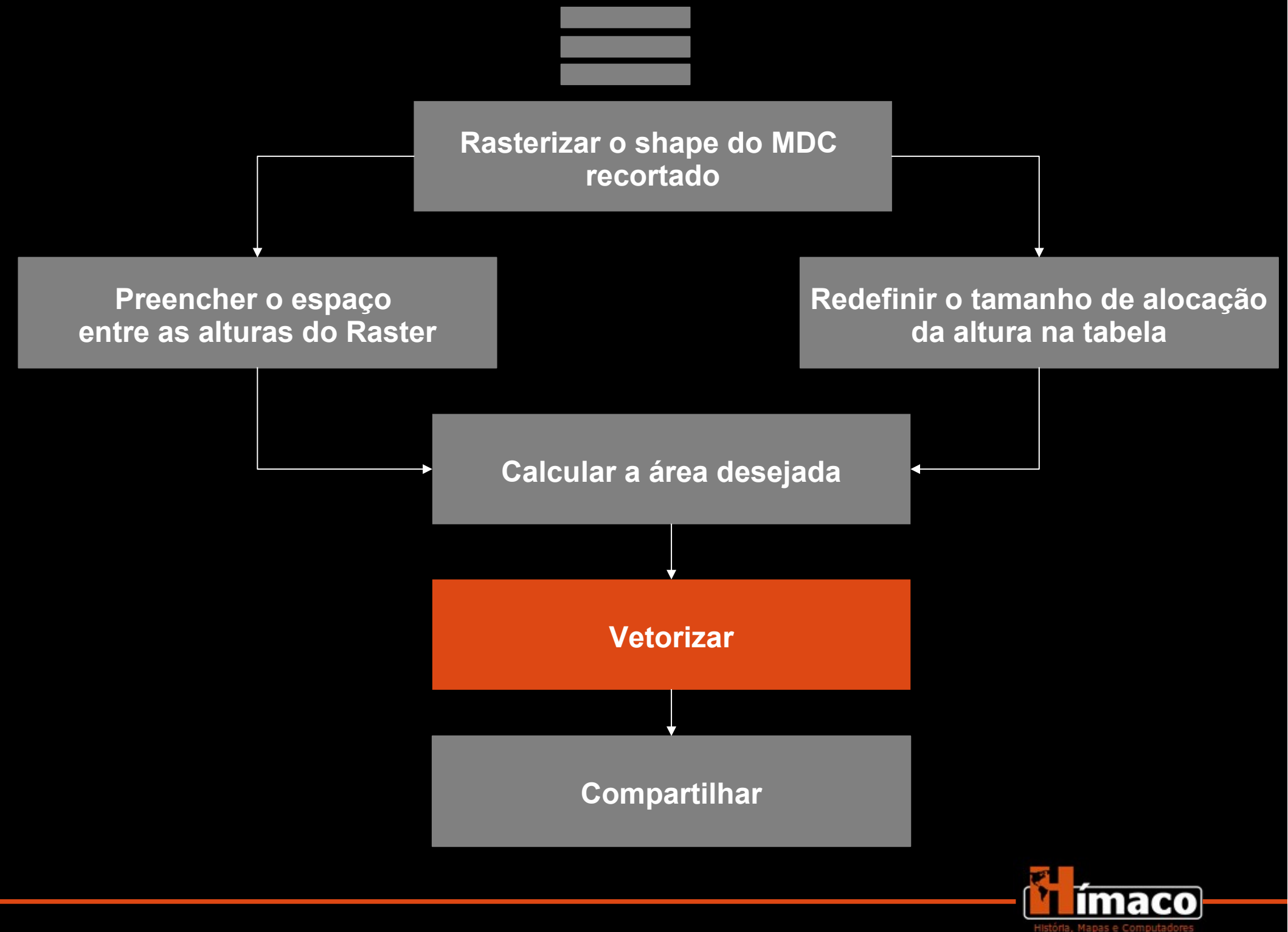

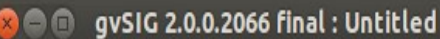

÷Ċ,

2010

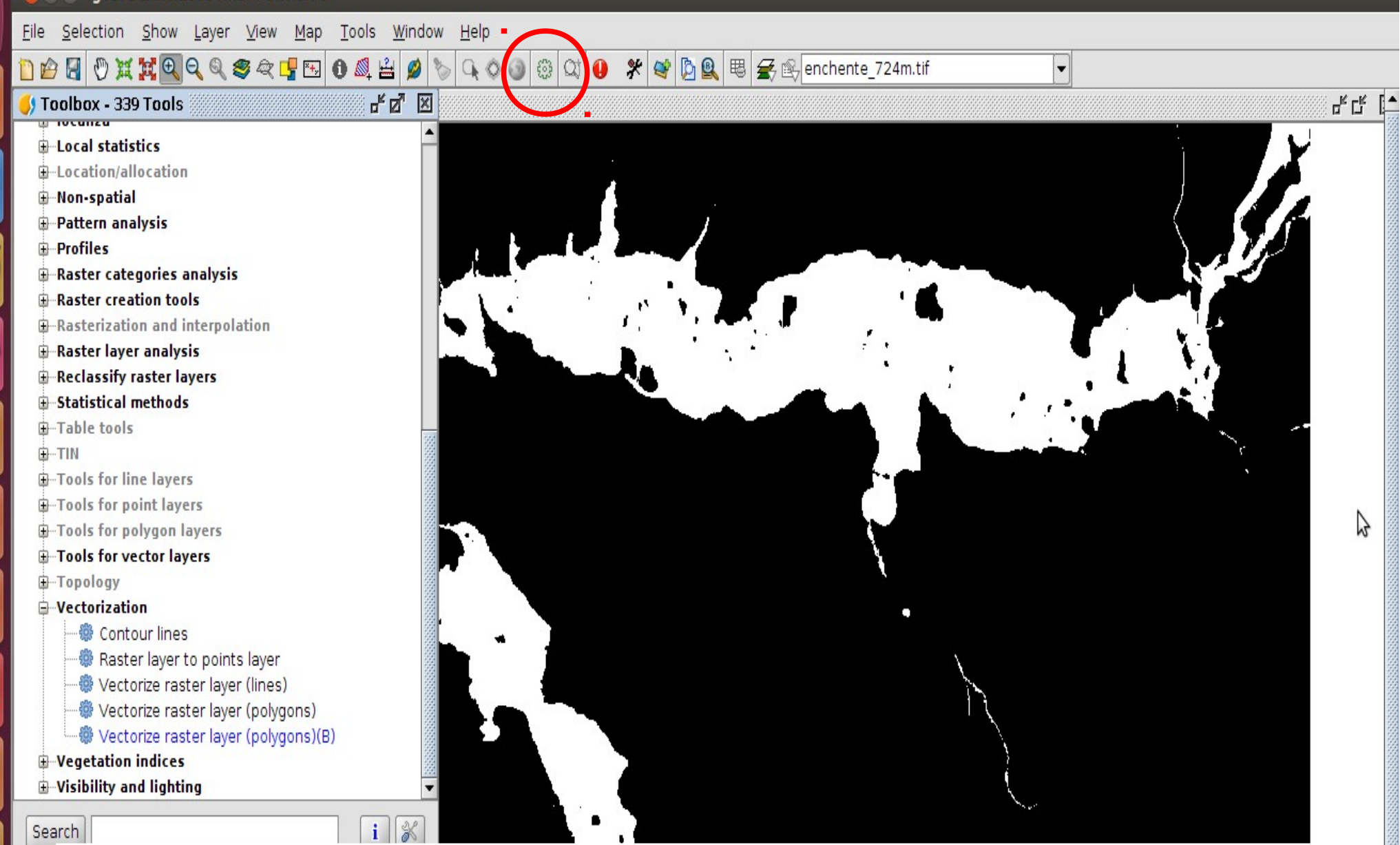

Sextante  $\rightarrow$  "Vectorization"  $\rightarrow$  "Vectorize raster layer (B)"

| Vectoria | ze raster layer (polygons)(B)                    |                                              |                      |                   | 🖂 🔃 🜒) 17:15 👤 unifesp 🔱                |
|----------|--------------------------------------------------|----------------------------------------------|----------------------|-------------------|-----------------------------------------|
|          | 🕲 🖨 📵 gvSIG 2.0.0.2066 final : Untit             | led                                          |                      |                   |                                         |
| 0        | <u>File Selection Show Layer View M</u>          | ap <u>T</u> ools <u>W</u> indow <u>H</u> elp |                      |                   |                                         |
|          | D 🖉 🖉 🖑 💥 🙀 🔍 🍳 🍭 🖉 😭 🔂                          |                                              | ) Q1 🚺 🧩 📽 📴 🖳 🖽 🗲 🗈 | enchente_724m.tif |                                         |
|          | 🜖 Toolbox - 339 Tools                            |                                              |                      |                   |                                         |
|          | -Local statistics                                | <u>^</u>                                     |                      |                   |                                         |
|          | -Location/allocation                             |                                              |                      |                   |                                         |
| 9        | ⊕Non-spatial                                     | Vectorize raster layer (poly                 | gons)(B)             |                   |                                         |
|          | Pattern analysis                                 | Parameters Output region                     |                      |                   |                                         |
| (ELC     | + Protiles                                       | Extent from                                  |                      |                   |                                         |
|          | Raster creation tools                            | ○ Fit to input layers                        |                      |                   |                                         |
|          | -Rasterization and interpolation                 | O User defined                               |                      |                   |                                         |
|          | 🖶 Raster layer analysis                          | O Use extent from view                       | Untitled             | •                 |                                         |
| 2        | Reclassify raster layers     Statistical methods | O Lice extent from lover                     | anchanta 724m tif    |                   |                                         |
|          | Table tools                                      | Ose extent from layer                        | enchence_724m.ur     |                   |                                         |
|          |                                                  | Extent (values)                              |                      |                   |                                         |
|          | -Tools for line layers                           | Range X                                      | 320445.4080163506    | 343565.4080163506 |                                         |
| 462      | Tools for point layers                           | Range Y                                      | 7386621.785846093    | 7401961.785846093 |                                         |
|          | Tools for vector layers                          | Cell size                                    | 8                    |                   | No. No. No. No. No. No. No. No. No. No. |
|          | ⊕ Topology                                       | Number of neurologies                        | 1017                 |                   |                                         |
|          | Vectorization                                    | Number of rows/cois                          | 1917                 | 2890              |                                         |
|          |                                                  |                                              |                      |                   |                                         |
| 500      | Raster layer to points layer                     |                                              |                      |                   |                                         |
|          | Wectorize raster layer (lines)                   |                                              | ata ahara 20)        |                   |                                         |
|          | Vectorize raster layer (polygor                  | <pre> "Result", "/nome/unifesp/te</pre>      | iste_snape_2")       | OK Cancel 1       |                                         |
|          | •Vegetation indices                              |                                              |                      |                   |                                         |
|          |                                                  | <b>•</b>                                     |                      |                   |                                         |
|          | Se                                               | · [                                          |                      |                   |                                         |
| 516      |                                                  |                                              |                      |                   |                                         |
|          |                                                  |                                              |                      | _                 |                                         |
|          |                                                  | - Cell size                                  | $\cdot$ 8 (o mesu    | no do raste       | r)                                      |
|          |                                                  |                                              |                      |                   | · · /                                   |

.

4 0000

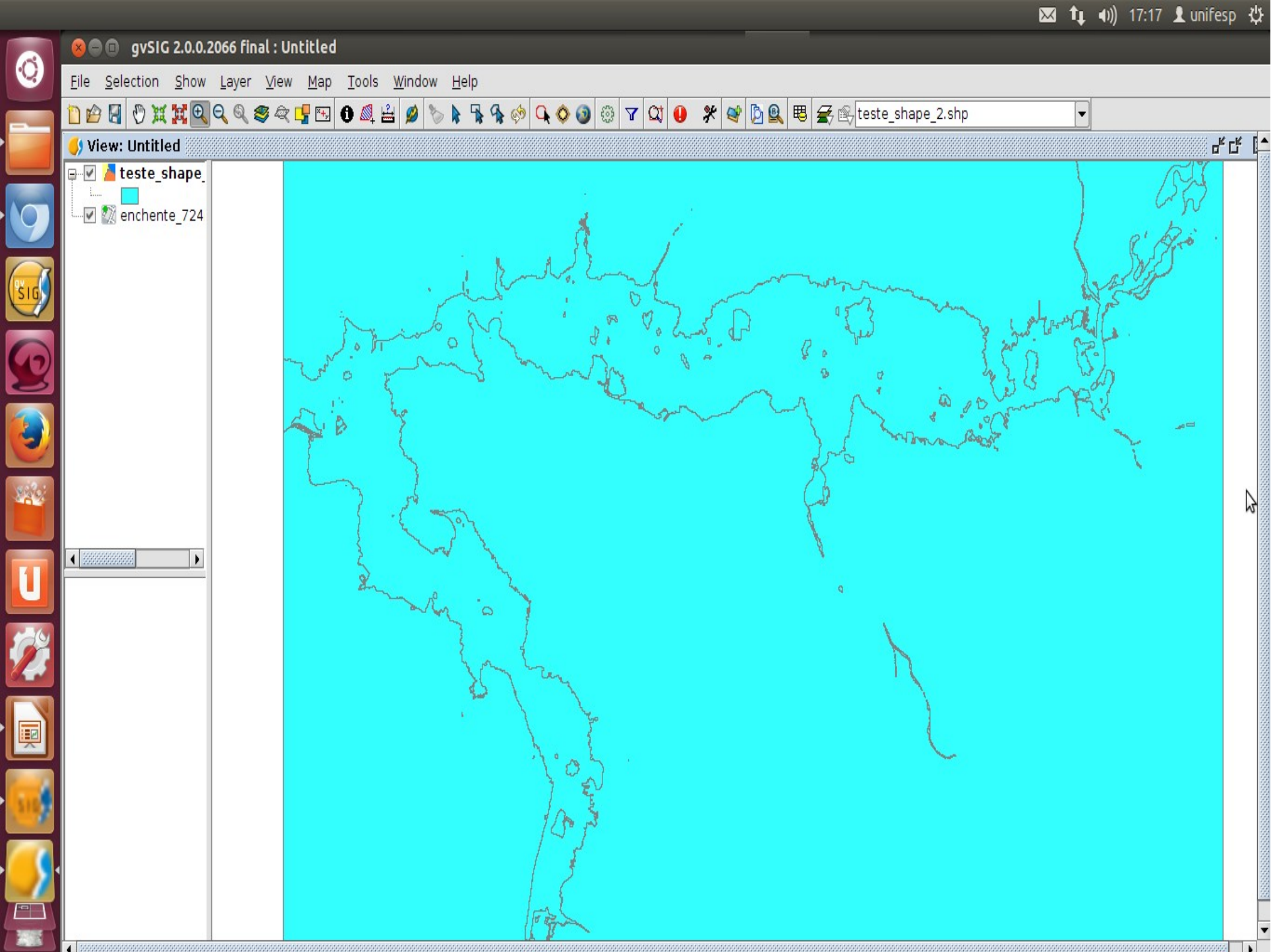

qvSIG 1.11.0 final:Sem título

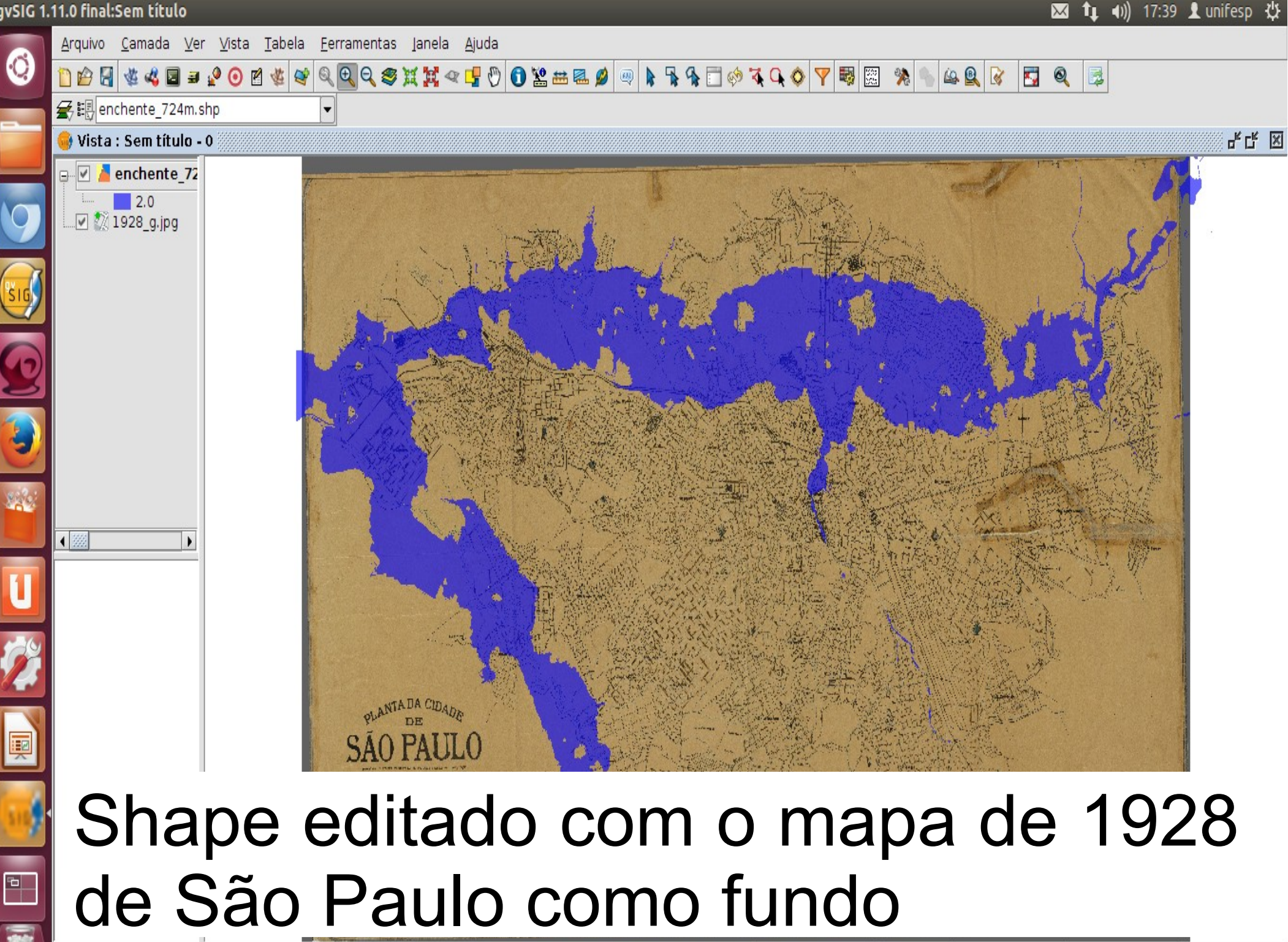

Aplicação iniciada

 Metros 1: 93.513

Y = 7.396.667,01 EPSG:29193 X = 346.046.46

gvSIG 1.11.0 final:Sem título

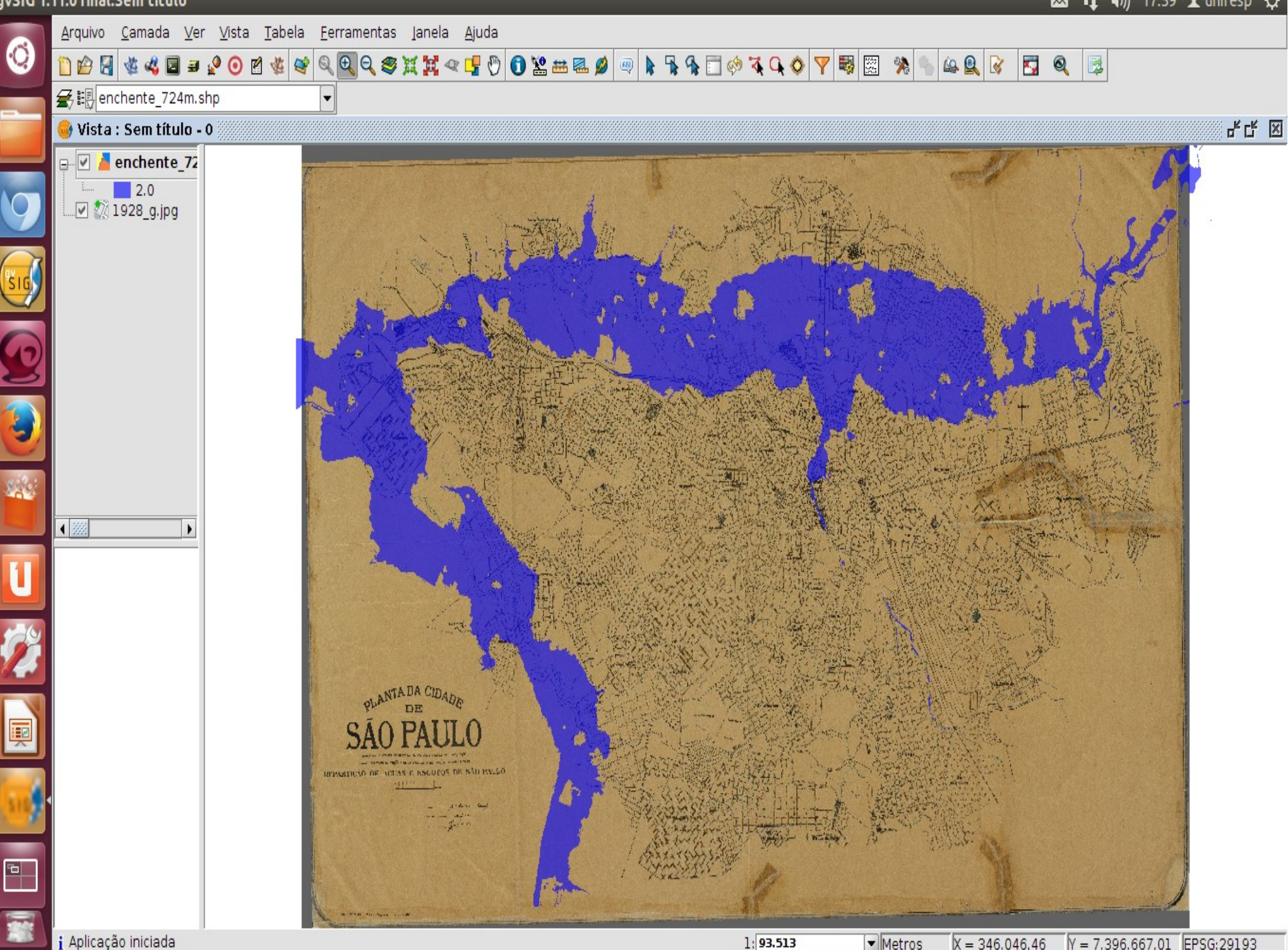

 Metros X = 346.046,46 Y = 7.396.667,01 EPSG:29193

🖾 🔃 🕪) 17:39 👤 unifesp 🔱

- Porque?
  - Bacia Hidrográfica praticamente intacta
  - Contraste com 1929
- Problema: Tamanduateí é um rio mais íngreme
- Problema: Topografia próxima aos rios mudou muito desde o século XIX

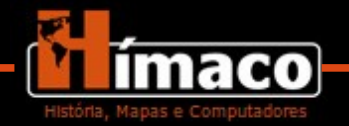

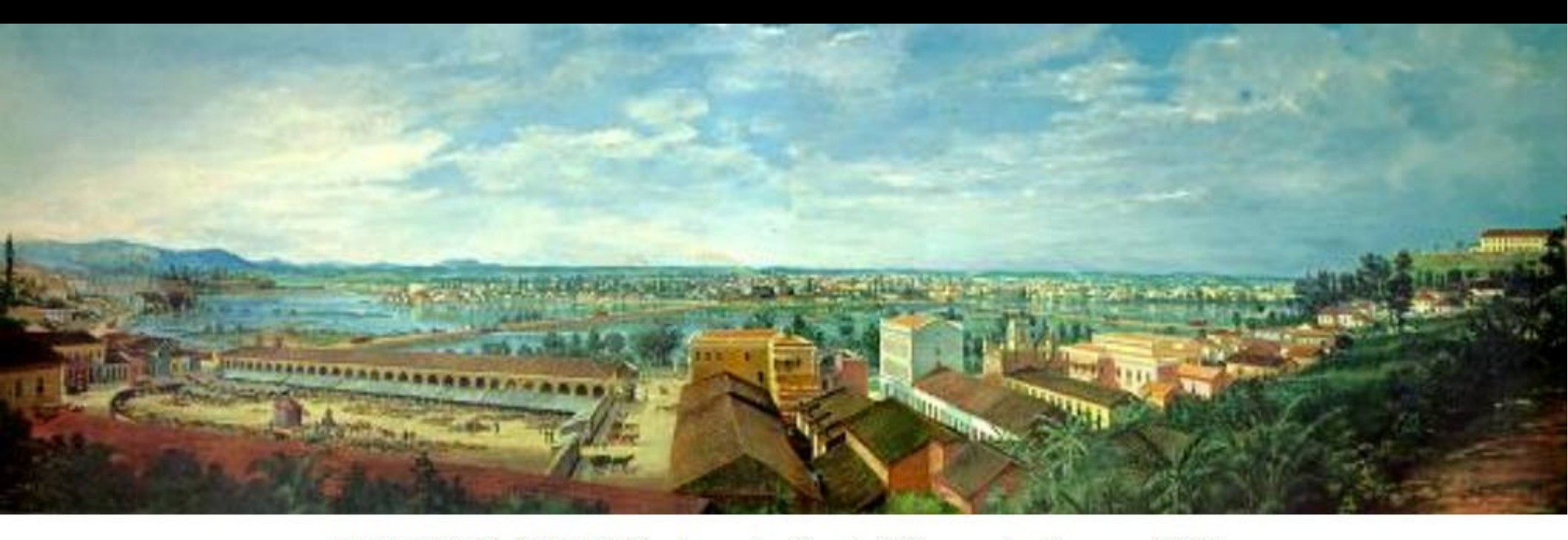

BENEDITO CALIXTO: Inundação da Várzea do Carmo, 1892. Óleo sobre tela, 125 x 400 cm. São Paulo, Museu Paulista / Usp.

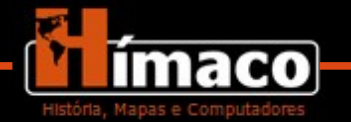

### 1850.jpg - Fotos

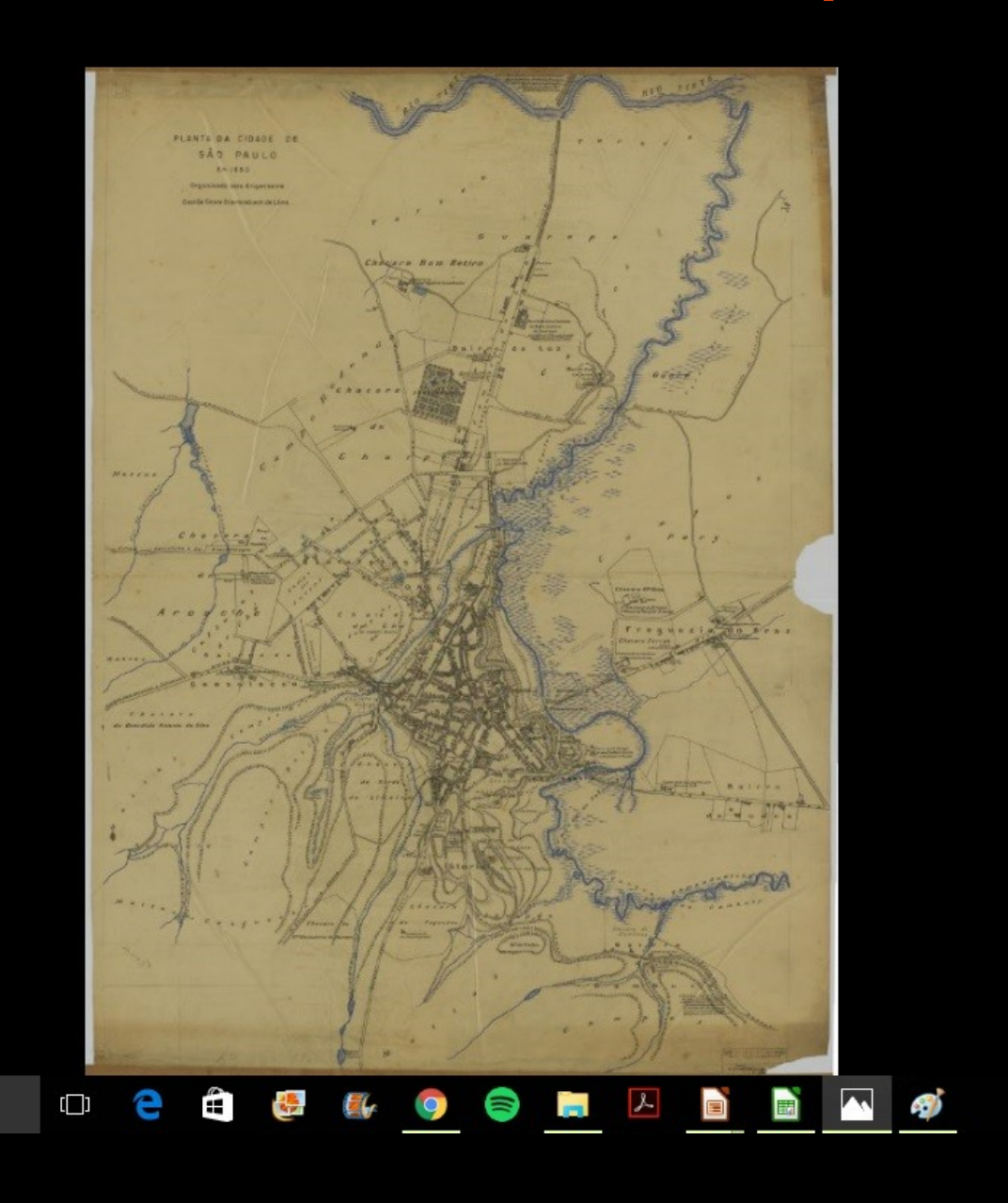

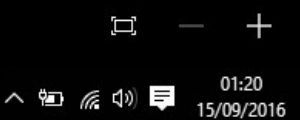

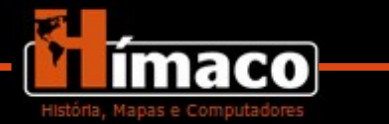

Pesquisar na Web e no Windows

1881.jpg - Fotos

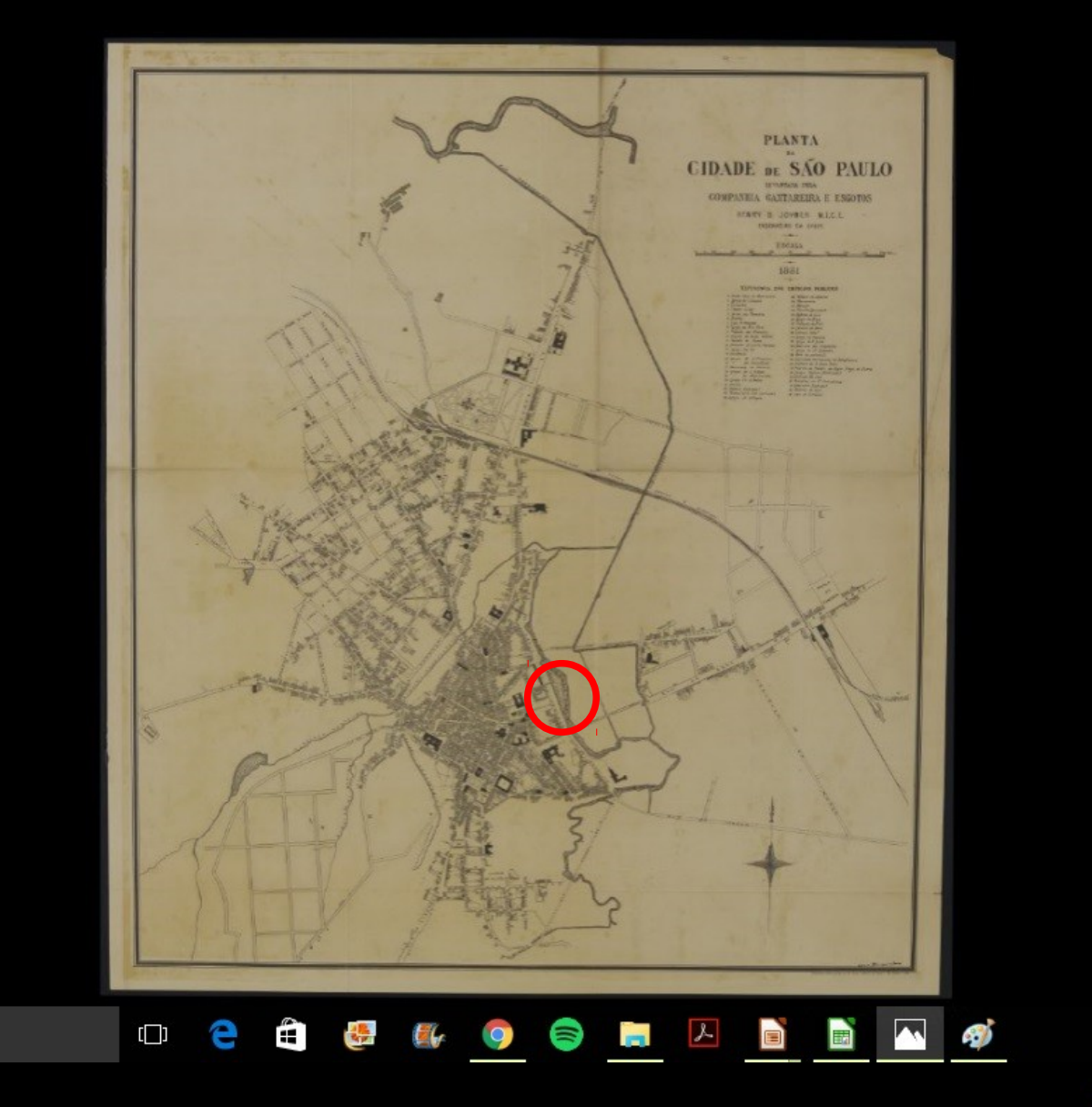

Pesquisar na Web e no Windows

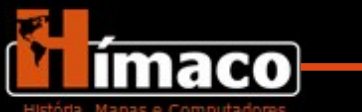

D

ヘ 🖅 🌈 🕼 📮 01:21

×

Ū

1895.jpg - Fotos

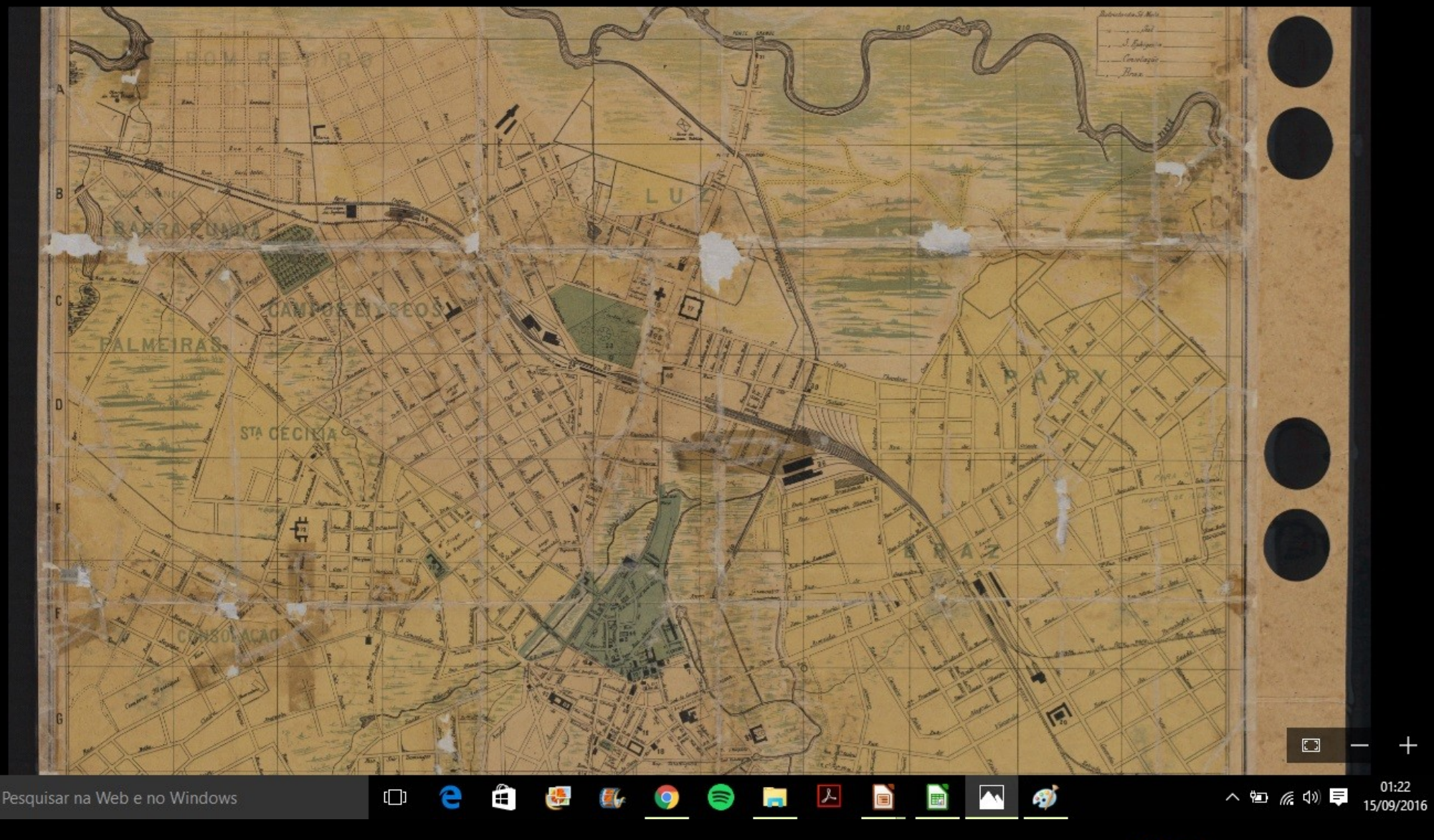

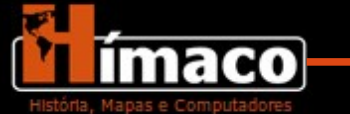

×

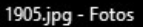

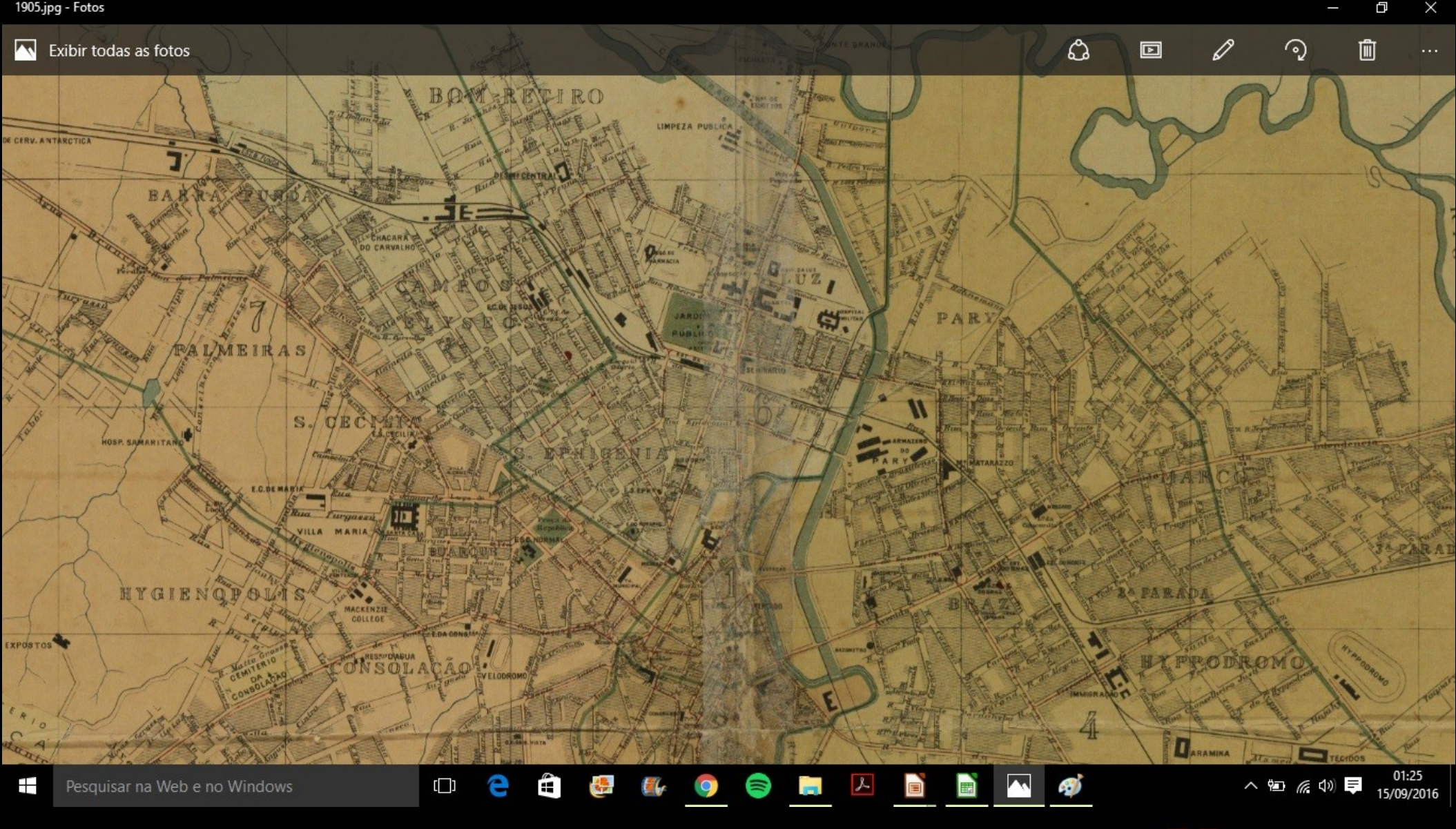

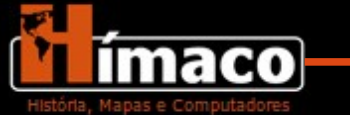

1913.jpg - Fotos

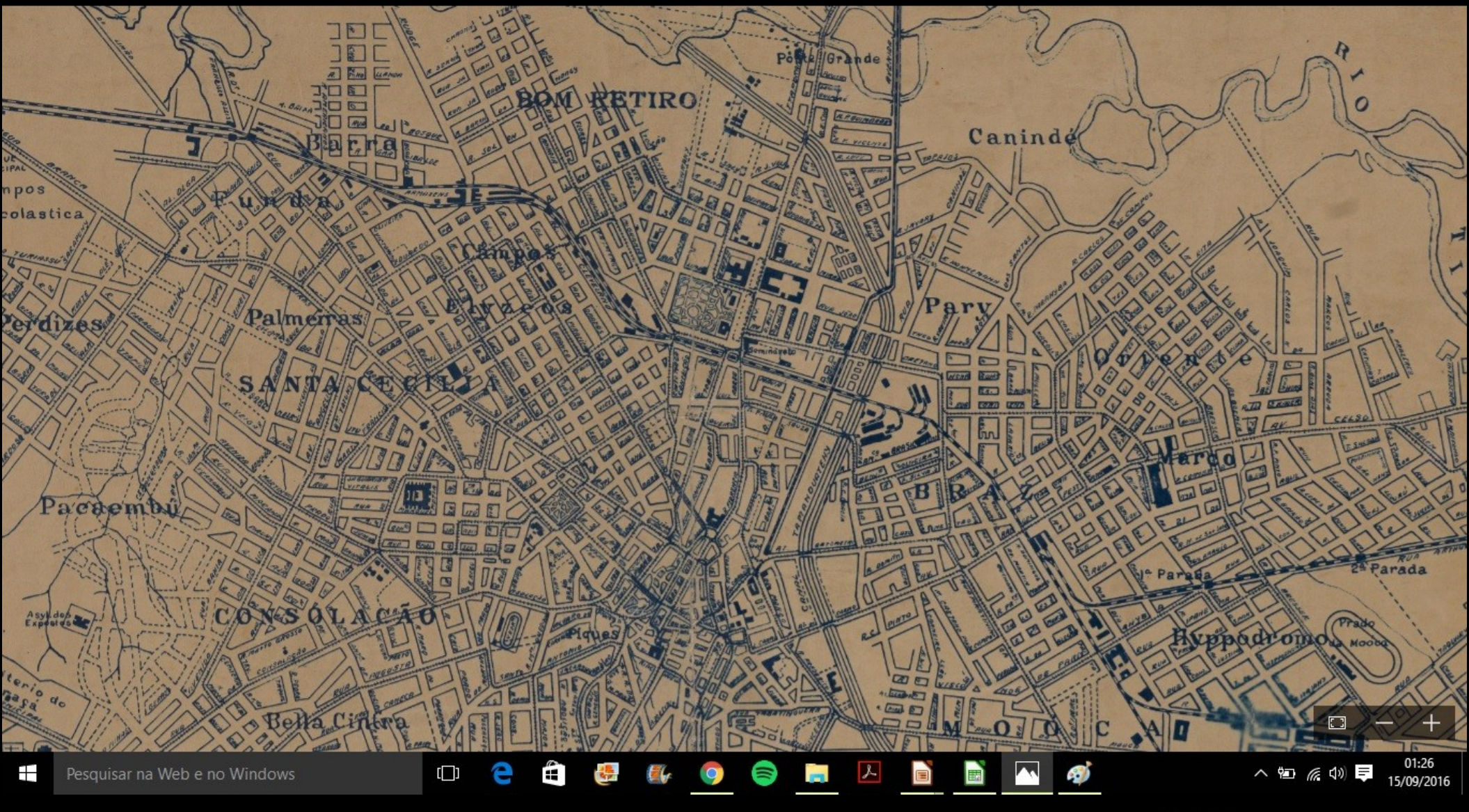

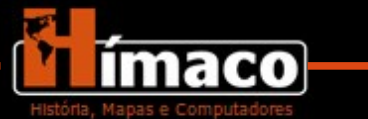

1928.jpg - Fotos

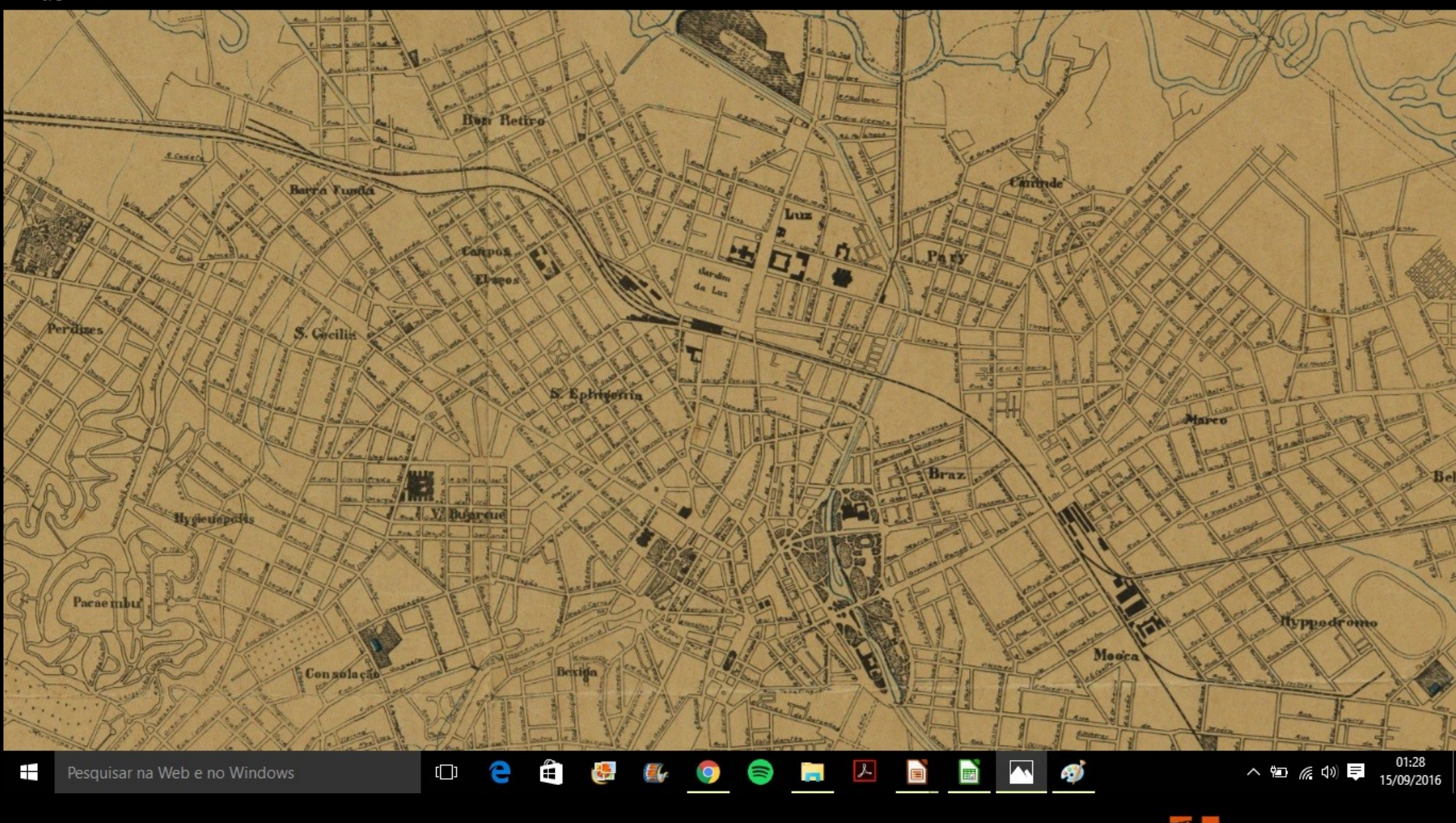

História. Mapas e Computadores

×

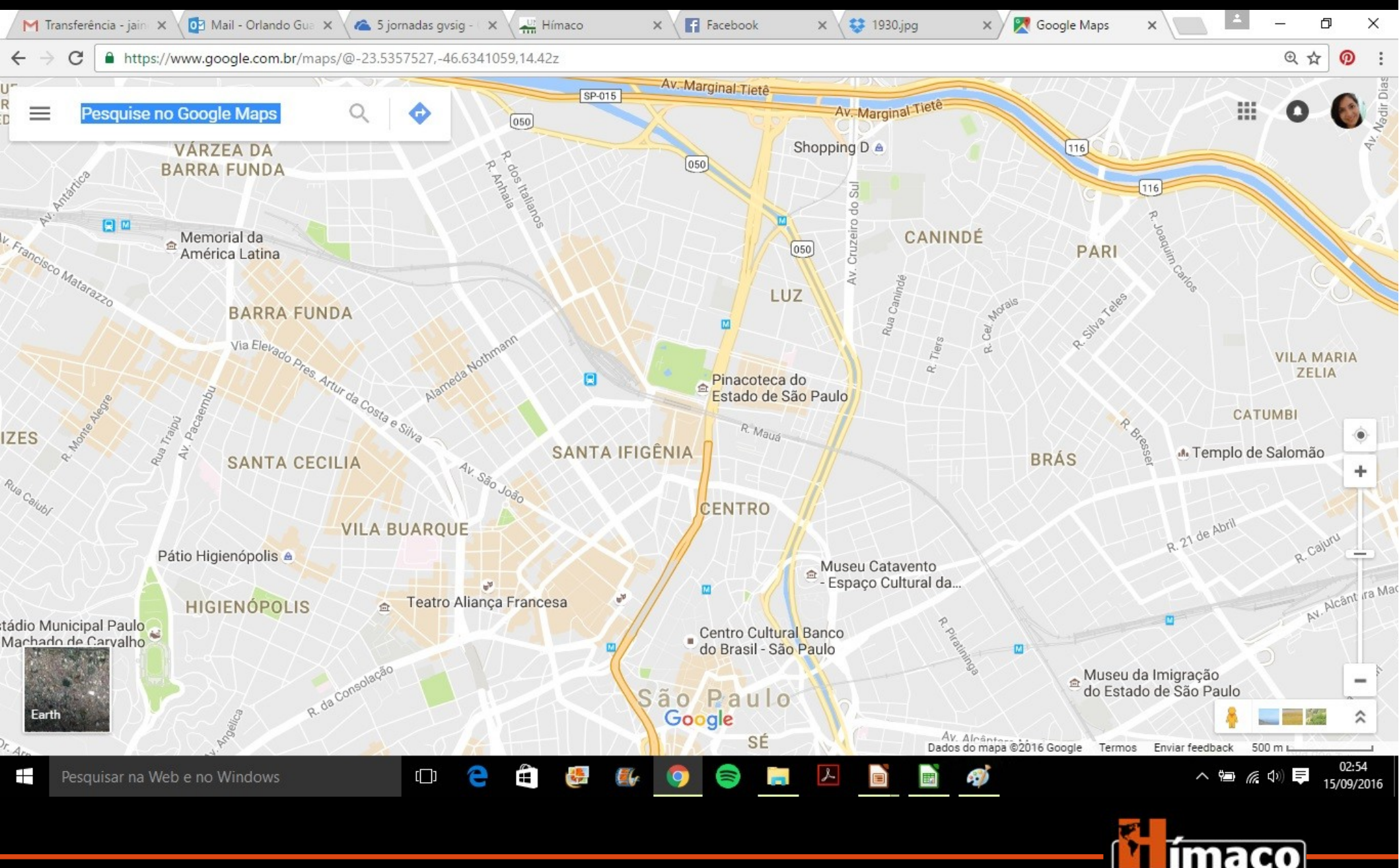

- Como resolver ? Como calcular a enchente rio acima?
  - Diversas fontes
  - Diversas manchas de enchentes

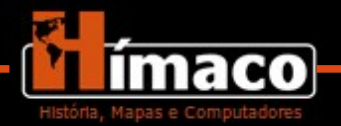

A enchente de 1887 em São Paulo: Cotejamento entre as projeções do SIG e a documentação histórica.

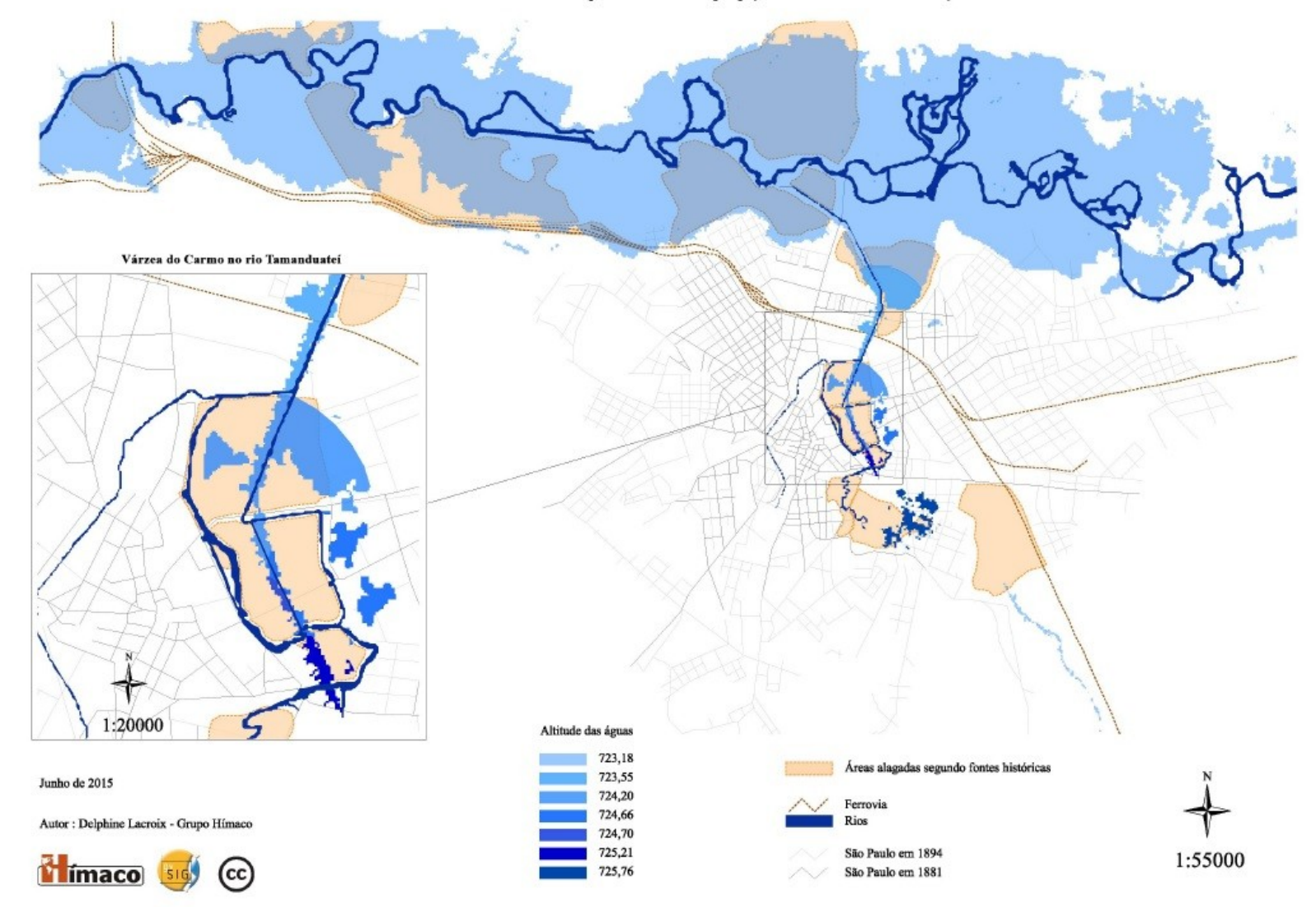

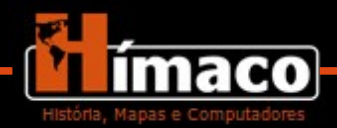

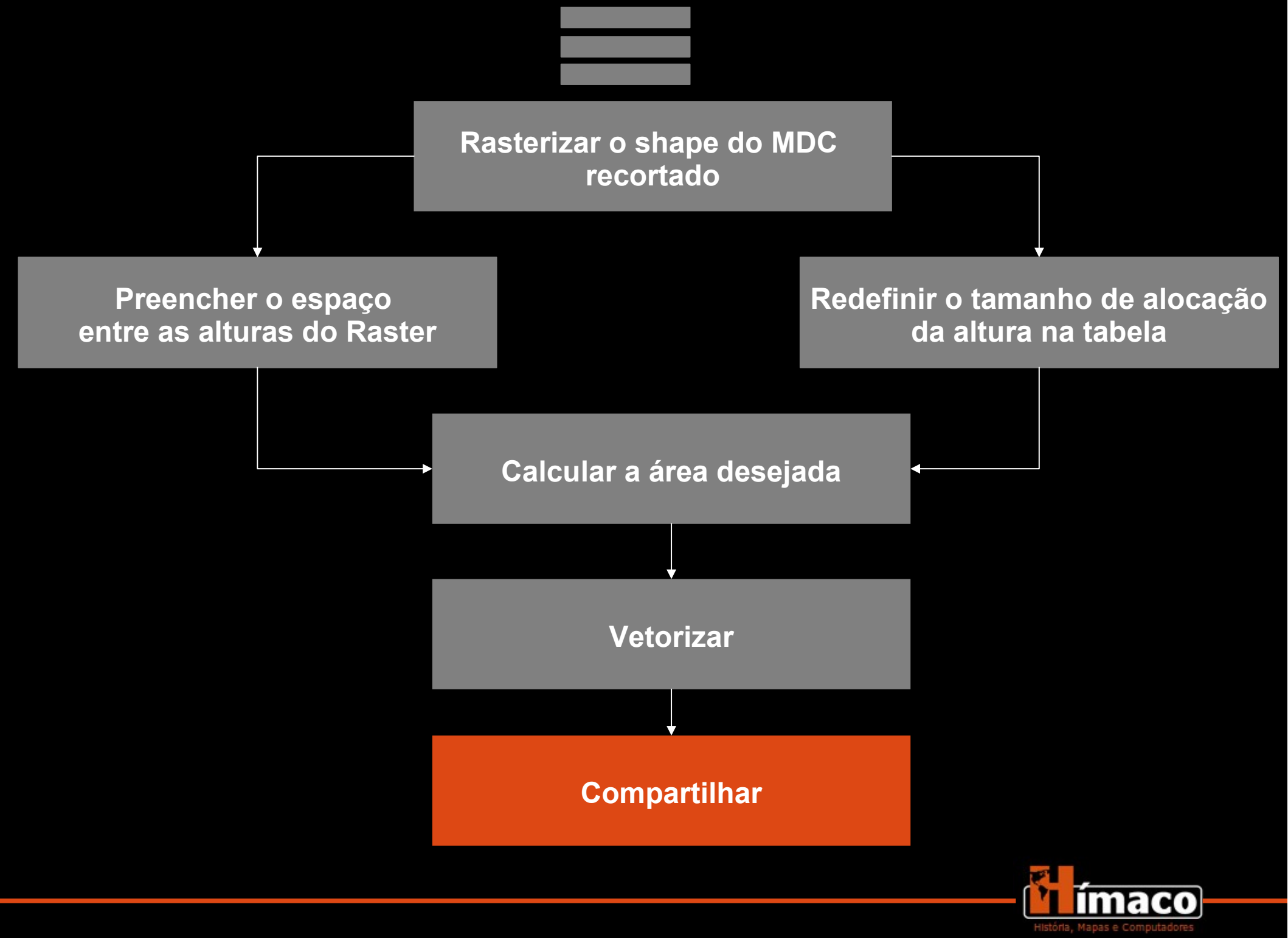

### Site do Grupo Hímaco

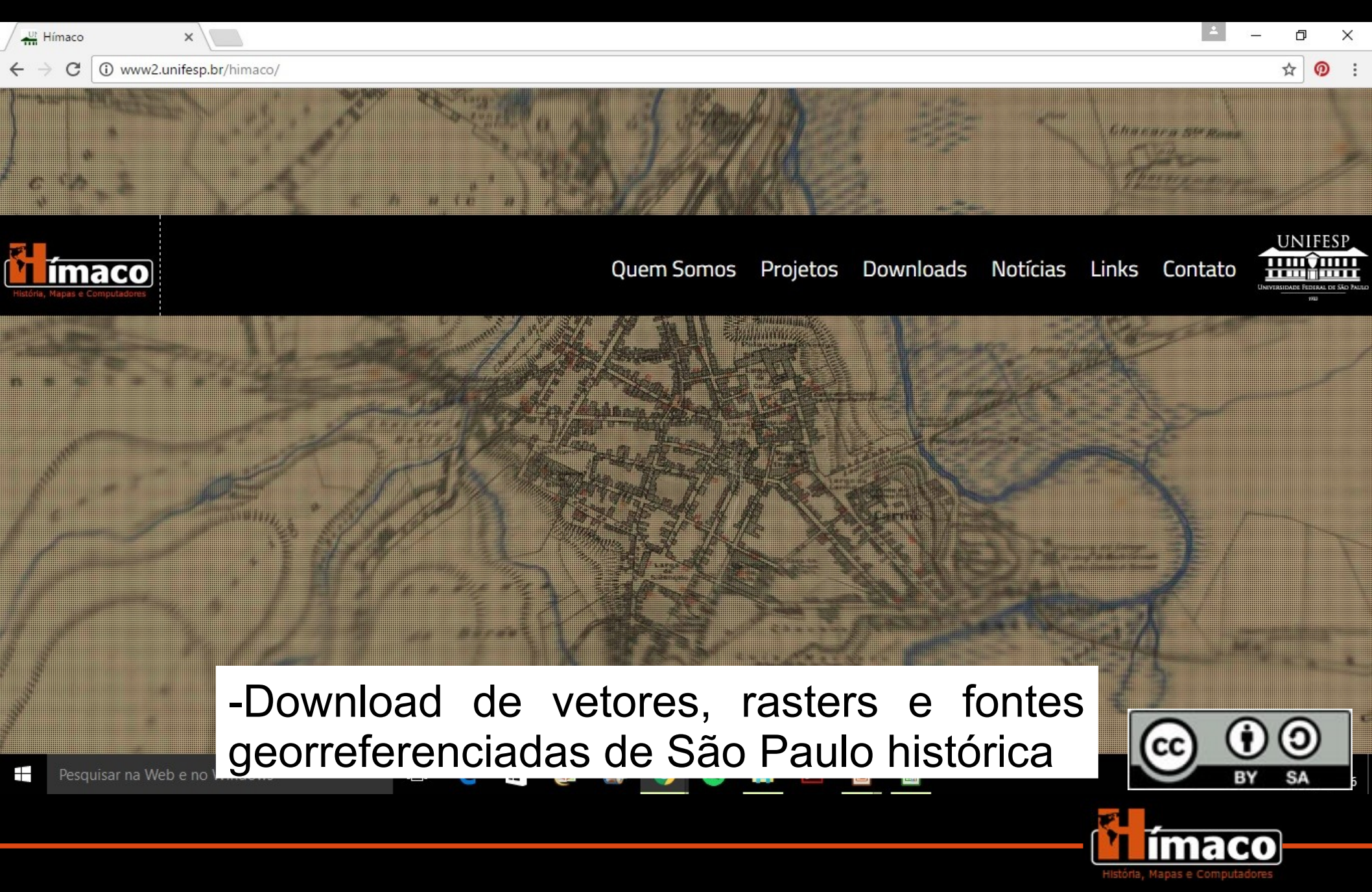

### Agradecimentos

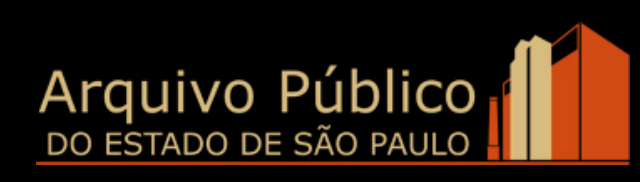

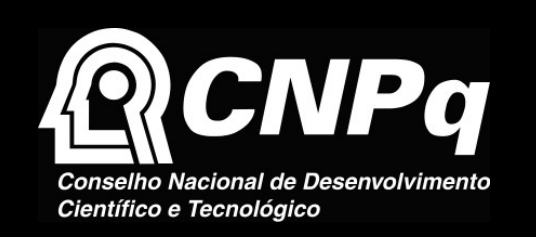

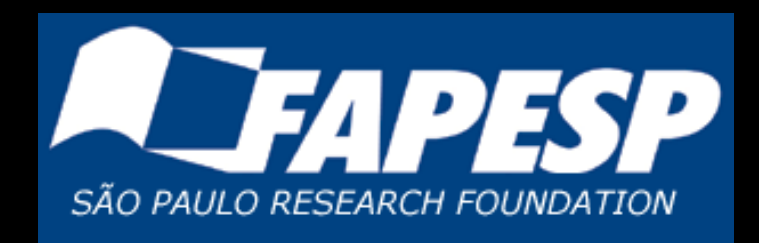

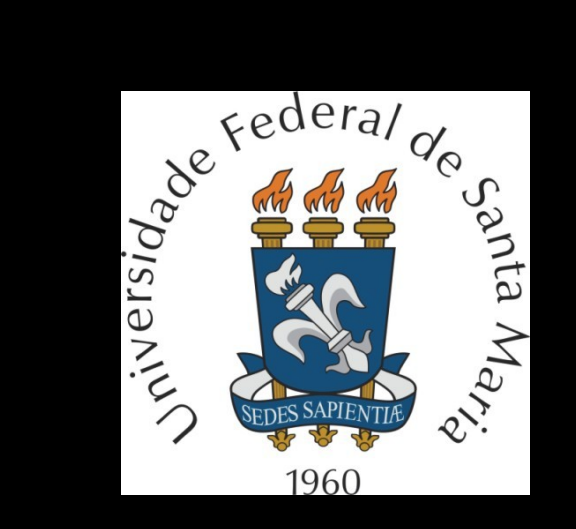

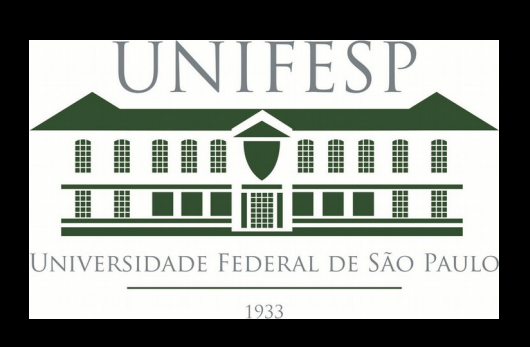

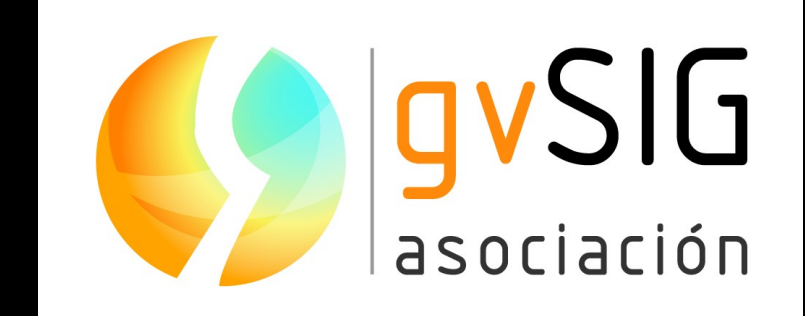

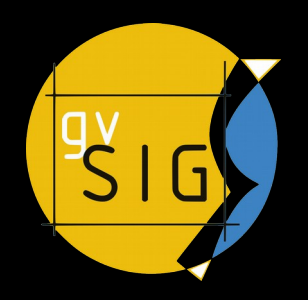

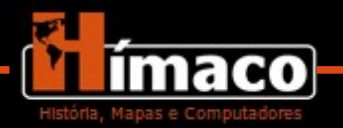

### Agradecimentos

Especialmente a vocês que acreditaram na campanha de financiamento colaborativo e tornaram possível essa apresentação acontecer:

Ana Nemi, André Roberto de Arruda Machado, Andrea Barbosa, Andrea Slemian, Andreia S Menezes, Bianca Saijo, Carlos Bello, Caroline C, Celia Martins, Elaine Lourenço, Emerson Dylan, Fernando Gazoni, Gomes Ribeiro, Gilberto Cugler, Graciela Foglia, Iara Rosa Farias, James Bispo, Julio Cesar Furukawa Lima, Kristina Bodrozic-Brnic, Leandro Santos, Luis Antonio Coelho Ferla, Marcela Zottino, Marcos Rufino, Maria Sueli Camargo Francesquini, Maurício Barcellos, Nara Catarina Netto Silva, Rodrigo M Castilho, Rosangela Oliveira

Agradecimentos mais que especiais pela estadia: Elson Luiz, Joice Zeorzi e Maico Borges

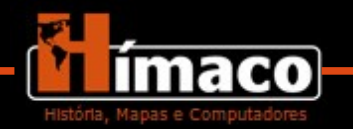

### **Obrigado!**

orlandogcf@hotmail.com

grupohimaco@gmail.com

# Site do grupo $\rightarrow$ www.unifesp.br/himaco Links

MDT do INPE → www.webmapit.com.br/inpe/topodata/

MDC de São Paulo → www.prefeitura.sp.gov.br/cidade/secretarias/desenvolvimento\_urbano/dados\_ estatisticos/

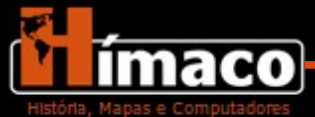